TRANSFER ARTICULATION OPERATIONS MANUAL OFFICE OF THE UNIVERSITY REGISTRAR

## Contents

| TRANSFER ARTICULATION POLICY                                     |    |
|------------------------------------------------------------------|----|
| Daily Operations                                                 |    |
| Run Un-Articulated Courses Report Daily                          |    |
| Assigning Courses in SharePoint (Preparatory Steps)              | 9  |
| Courses that Do Not Receive Transfer Credit                      | 9  |
| Issues to Bring up to Undergrad Admissions                       | 9  |
| Things to Be on the Look Out For                                 |    |
| Unique Departmental Assignments                                  |    |
| Assigning Courses for Faculty to Review on SharePoint            |    |
| REPORTING TOOLS                                                  |    |
| TCEO Informer Report                                             |    |
| TEEV Audit Report                                                |    |
| Colleague Transfer Equivalency Report (TRER)                     |    |
| Custom Colleague XTCR Report                                     |    |
| COLLEAGUE FORMS                                                  | 26 |
| Transfer Course Equivalencies (TCEO)                             | 27 |
| Adding Articulations to TCEO                                     |    |
| External Transcript Summary (EXTS)                               | 38 |
| Transfer Equivalency Evaluation (TEEV)                           |    |
| SHAREPOINT                                                       |    |
| Uploading Syllabi to SharePoint site                             |    |
| "InfoRequested" Courses                                          |    |
| Faculty Instructions for Reviewing/Updating Course Equivalencies |    |
| Faculty Guidelines for Determining Course Equivalencies          | 54 |
| SPECIAL PROCESSES                                                |    |
| Athletes "Pre-application" Articulation                          |    |
| "InfoRequested" Courses                                          |    |
| Quarter Credit Courses                                           |    |
| AU Abroad Courses                                                |    |
| Grade Scheme and Credit Conversion                               | 60 |
| Military Credit                                                  | 63 |
| Permit to Study at US Institution                                | 64 |
| Articulation of Partner Programs                                 | 66 |
| Articulation of Foreign Language Courses                         | 67 |
| RESOURCES                                                        | 68 |
| Transfer Articulation Equivalency Site                           | 69 |
| Transfer Articulation Methodology                                | 70 |
| Looking up Institution IDs in Colleague Using CEEB Codes         | 71 |
| Duplicate Institution IDs                                        | 74 |
| Department Codes                                                 | 77 |
| Notifying Faculty of Past Due Courses                            |    |

Last updated 11/27/18

## TRANSFER ARTICULATION POLICY

Link to Policy

Last updated 11/27/18

## **Daily Operations**

Last updated 11/27/18

## **Run Un-Articulated Courses Report Daily**

Run the following report each day to identify courses entered by Admissions that will be distributed to faculty for review.

- 1) Log in to the following link https://informer.XX University.edu/informer/?locale=en\_US
- Type the following name in the search field "OUR Transferable Courses w/o Articulation (EXTERNAL TRANSCRIPTS) Report" and select that report
- 3) Click on "DATA"

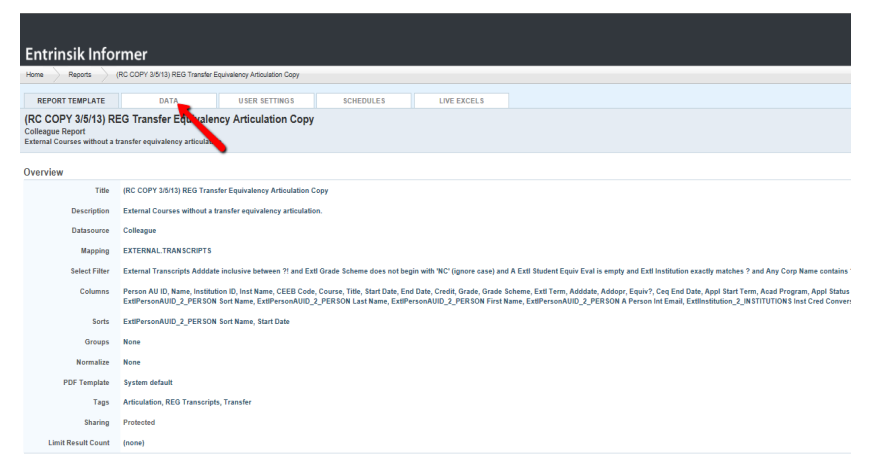

- 4) For the "Start Date" field use the first calendar month and day of the current term using the previous year (e.g. if you are running the report in the Fall of 2018, the start date should be 9/1/17) and enter today's date in the "End Date" Field
- 5) Click "Launch Report"

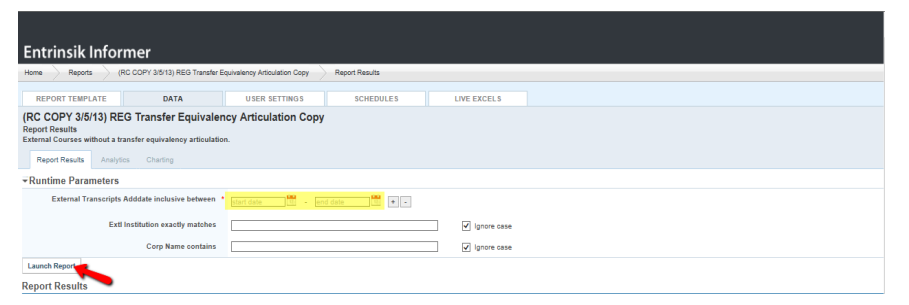

## 6) Once report is ready clink "Export Results"

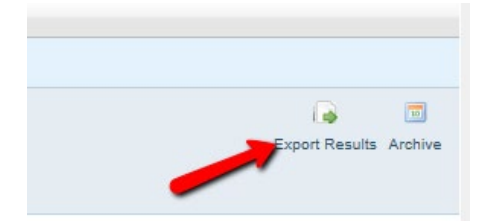

## 7) Select "Excel Comma-Separated Values"

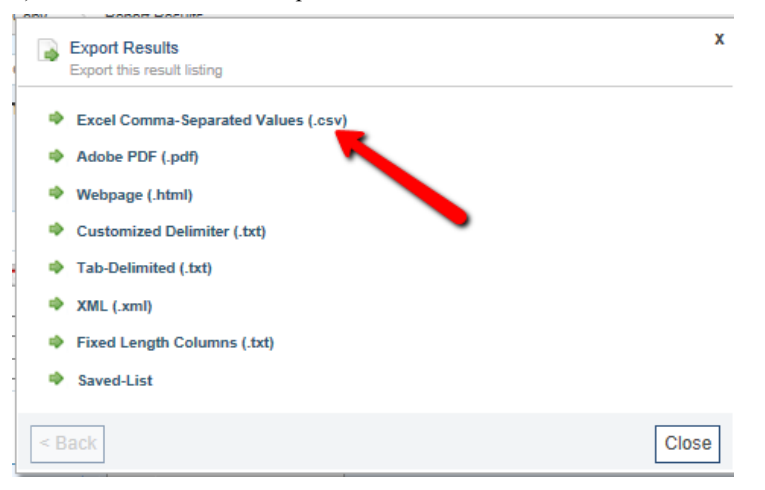

8) Click "Export"

Last updated 11/27/18

|     | Export Results<br>Export this result listing |                                         | x |
|-----|----------------------------------------------|-----------------------------------------|---|
|     | Output Filename                              | (RC COPY 3/5/13) REG                    |   |
|     | Column Headers                               | Show Column Headers                     |   |
|     | Date Format                                  | ✓ Format dates for recognition in Excel |   |
|     | Multivalue Handler                           | List one value per row                  |   |
|     |                                              | ○ List by new line                      |   |
| }   |                                              | O List by comma                         |   |
|     | Document Encoding                            | ● ANSI O UTF-8                          |   |
| < B | ack Export                                   | Close                                   | e |

- 9) Open Excel Document
- 10) Add filter and remove the following Columns: "Start Date, End Date, CEEB Code, Name"
- 11) Filter on "Adddate Column" and only select dates prior to the date the report was last executed.

a. e.g. If today is Monday, 5/8/14, and you last ran the report on Friday morning, select 5/5, 5/6, 5/7 and 5/8

- 12) Filter "Appl Status (current)"" column and only select the following: "AA, AC, SDE, SPD, SWD, MS
  - a. Note: We only provide articulations to applicants who have been admitted (AA/AC), deposit paid/waived (SPD/SDE/SWD) and applicants who have been moved to student (MS).
- 13) Import courses to SharePoint by copying and pasting from column "Person AU ID to Credit column"
  - a. See <u>SharePoint</u> section below.
- 14) Un-filter entire document
- 15) Filter "Applicants Chgdate" column and only select dates prior to the last time the report was run and the current date.
  - a. e.g. if running report 5/8/14, select 5/7 and 5/8
- 16) Filter "Appl Status (current)" column and only select the following: "AA, AC, SDE, SPD, SWD, MS

Last updated 11/27/18

- 17) Filter "Appl Start Term" column to next academic term to which students are applying.
- 18) Before importing these courses to SharePoint, please make sure that they have not been previously added to SharePoint.

Last updated 11/27/18

## Assigning Courses in SharePoint (Preparatory Steps)

- AU course catalog
- Transfer courses master list
- Departments that require syllabi prior to assigning courses
  - o SOC
  - o SIS
  - o KSB (Accounting only)
  - Graphic Design
  - XX University Studies
- External institution's catalog

### Courses Not to Assign

- Special topics receive elective credit.
- Variable credit receive elective credit.
- Contact hours less than 2/3 of the possible AU equivalent except Music and PE

   This especially applies to language courses
- Non-Comparable Courses
  - Read course description before determining that the course is not taught at AU.
    - Ex. AN Engineering transfer course could be taught in the Physics Department at AU.

## **Courses that Do Not Receive Transfer Credit**

- Math courses below Pre-Calculus (we do not accept College Algebra)
  - Look at sequencing of instruction in external institution's catalog.
- English as a Second Language (ESL) courses
- Internship and Independent Study Courses
- First-year experience courses that are non-academic
- Orientation courses

٠

### **Issues to Bring up to Undergrad Admissions**

- Course that should not transfer was awarded transfer credit
- Duplicate courses from same institution recorded as transfer credit (excludes courses that are repeated for credit)
- Grades below C
  - Or grades of W, I, NC, etc. Review back of transcript to confirm.
- Credit value of 0

Last updated 11/27/18

#### Things to Be on the Look Out For

•

- Confirm that academic year of external institution's catalog matches semester external course was taken
  - Multi-Location campuses with shared curriculum
    - e.g. Some community colleges have several locations but share the same catalog.
- Courses that are non-comparable to an AU course (e.g. Engineering, Nursing)
- A yellow diamond on the left hand corner of a cell means that there is an error in that row (please see screen shot below).
  - E.g. After a course has been assigned, any changes made to that row under the current view will create an error. (The workflow will not be updated with the changes.) Click on the diamond to either accept the changes and update the workflow or decline the changes.

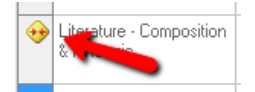

#### **Unique Departmental Assignments**

- Earth Science courses are sent to AU's Chemistry department
- Film Studies courses are sent to AU's Literature department
- PE courses are sent to Health Promotion
- Philosophy & Religion departments are combined
- Education and Public Health are sent to SETH (School of Education Teaching and Health)

Assigning Courses for Faculty to Review on SharePoint

Log in to the Transfer Articulation SharePoint site:

## https://teams.myau.XX

University.edu/groups/Committee/UGStudies/TCA/SitePages/Administrative%20Page.

<u>aspx</u>

## 1) Click on "TCA Master List-2013"

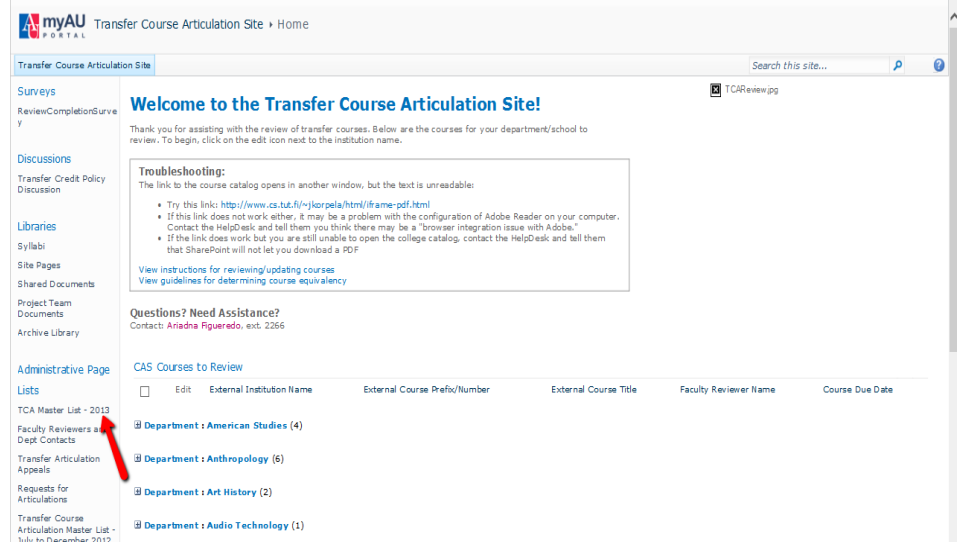

2) Click on "Progress by Status"

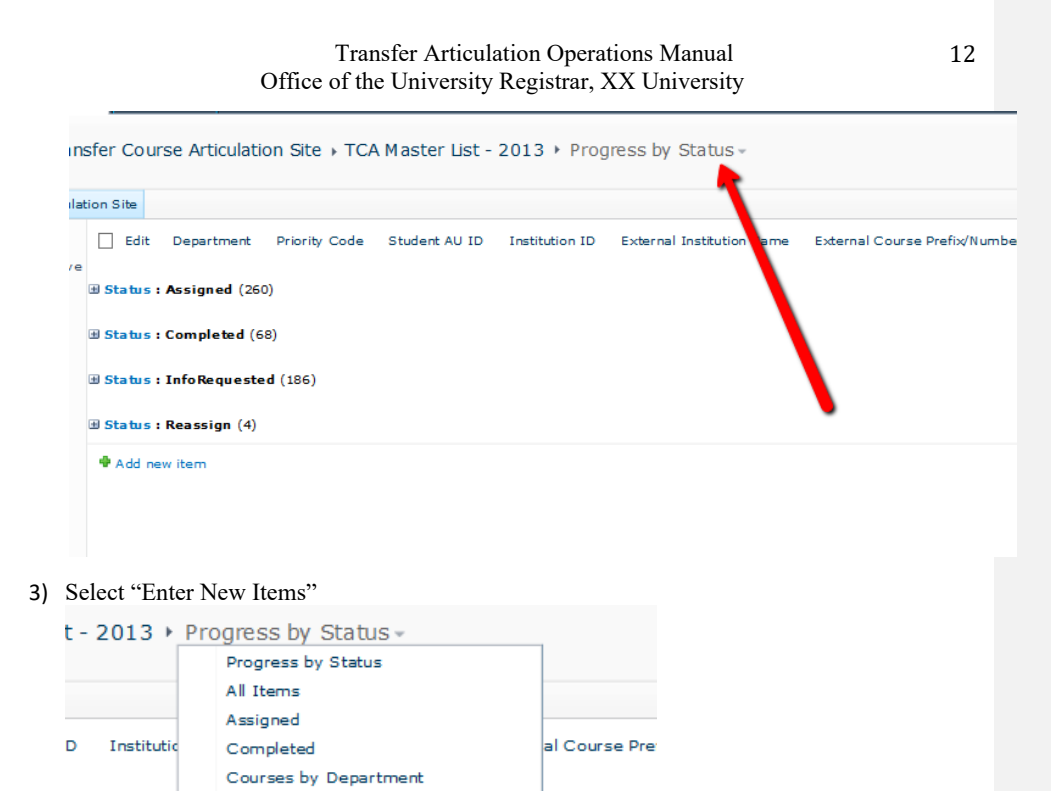

 Copy and paste course information from "REG Transferable Courses wo Art" report for to fields below:

Enter New Items Info Requested Not Started OUR\_Faculty Per School Reassign

Revise Departments Revise Links Study Abroad Courses Modify this View

Configure Views for This Location

Create View

Last updated 11/27/18

100

0

-

Transfer Course Articulation Site + TCA Master List - 2013 + Enter New Items -

| Articula | tion Sit | e             |      |                    |   |                |   |        |           |      |             |   |                         |   |        |                   | Sea  | rch thi | is sit | e                    | ٩    |   |
|----------|----------|---------------|------|--------------------|---|----------------|---|--------|-----------|------|-------------|---|-------------------------|---|--------|-------------------|------|---------|--------|----------------------|------|---|
|          |          | Department    | -    | Priority Code      | • | Admin Comments | • | Studer | nt AU ID  | •    | Institution | ▼ | External Institution Na | • | Extern | nal Course Prefix | •    |         | Exter  | mal Course Title     | •    | Ī |
| Surve    | *        |               |      |                    |   |                |   |        |           |      |             |   |                         |   |        |                   |      |         |        |                      |      |   |
|          |          |               | *    |                    |   |                |   |        |           |      |             |   |                         |   |        |                   |      |         |        |                      |      |   |
|          |          |               | -    |                    | - |                |   |        |           |      |             |   |                         |   |        |                   | _    |         |        |                      |      | t |
| dicy     |          |               |      |                    |   |                |   |        |           |      |             |   |                         |   |        |                   |      |         |        |                      |      |   |
| Alley    |          |               |      |                    |   |                |   |        |           |      |             |   |                         |   |        |                   |      |         |        |                      |      |   |
|          |          |               |      |                    |   |                |   |        |           |      |             |   |                         |   |        | Searc             | h ti | his si  | te     |                      | م    |   |
| Asso     | ciated   | External Cc 👻 | Asso | ciatedSyllabusLinl | • | SyllabusLink   |   | •      | Hyperlink | : to | Catalog     | • | Status                  |   | •      | Info for Fac      | Rev  | iewer   | ▼      | International Instit | ti 🗸 | I |
|          |          |               |      |                    |   |                |   |        |           |      |             |   |                         |   |        |                   |      |         |        |                      |      |   |
|          |          |               |      |                    |   |                |   |        |           |      |             |   |                         |   |        |                   |      |         |        |                      |      |   |
|          |          |               |      |                    |   |                |   |        |           |      |             |   |                         |   |        |                   |      |         |        |                      |      |   |

- a. Required Fields
  - i. Department: department at AU that should review the course
  - ii. Institution ID
  - iii. External Institution Name
  - iv. External Course Prefix
  - v. External Course Title
  - vi. External Course Credit
  - vii. Hyperlink to Catalog
  - viii. Status of course being reviewed
- b. Other Fields
  - i. Priority Code: Use to identify certain populations ((e.g. Athletics, Permits to Study, Appeals, Prospective students, duplicate articulations)
  - ii. Admin Comments: Use to write any comments about the course. e.g.. a syllabus is needed/has been requested.
  - iii. Student ID: May be left blank for prospective students
  - iv. Associated External Course, Title, and Credit: Used for co-requisite courses ex. Science courses that have a separate lab (exception Organic Chemistry, Lecture and Lab are sent separate).
  - v. Associated Syllabus Link
  - vi. Syllabus link
  - vii. Info for Fac Reviewer: Use to send information to faculty related to the course

1. Ex. AU credit conversion if different from external credit value

5) Once all the required information is recorded, select "Start Assignment" on the "Status" column to assign the course. Once the course is assigned, an automatic email will be sent to the Faculty reviewer alerting them that a new course is awaiting their review.

| Hyperlink to Catalog                                                                    | •                        | Status                              | -     |       | h |
|-----------------------------------------------------------------------------------------|--------------------------|-------------------------------------|-------|-------|---|
|                                                                                         |                          | Not Started                         |       |       |   |
| http://www.losmedanos.edu/<br>atalog/Catalog2011.12<br>WebColor.pdf#page=151            | <u>'c</u>                | Not Started                         |       |       |   |
| http://www.cabrillo.edu/publi<br>tions/catalog/current/departr<br>nts/libr.pdf          | ica<br>ne                | Not Started                         |       |       |   |
|                                                                                         |                          | Not Started                         |       |       |   |
| http://www.bmcc.cuny.edu/r<br>sic-art/courses.jsp                                       | mu                       | Not Started                         |       |       |   |
| http://www.orangecoastcolle<br>.edu/academics/CourseCatal<br>/Documents/Catalog-12-13.p | <u>ige</u><br>log<br>idf | Not Started                         |       |       |   |
| http://www.orangecoastcolle<br>.edu/academics/CourseCatal<br>/Documents/Catalog-12-13.p | <u>ige</u><br>log<br>idf | Not Started                         |       |       |   |
| http://www.umd.edu/catalog<br>ndex.cfm/show/content.sear<br>/sq/y/sc/y/sf/y             | ∐<br>ch                  | Not Started                         | ~     |       |   |
|                                                                                         |                          | Not Started<br>Assigned<br>Reassign |       |       |   |
|                                                                                         |                          | InfoRequested<br>Completed          |       |       |   |
|                                                                                         |                          | Start Assignment                    |       |       |   |
| et, see Help.                                                                           |                          | Inio Found Hestart A                | ssiĝi | nment |   |

Last updated 11/27/18

## **REPORTING TOOLS**

Last updated 11/27/18

### **TCEQ Informer Report**

The Transfer Course Equivalency report will identify all transferred and articulated courses for all institutions in the database.

- 1) Log in to Informer https://informer.XX University.edu/informer/?locale=en\_US
- 2) Type the following name in the search field "TCEQ"

| ime Reports Reports Home                                                                                                    |                            |                         |                         |                                              |                                                                                                    |
|----------------------------------------------------------------------------------------------------|----------------------------|-------------------------|-------------------------|----------------------------------------------|----------------------------------------------------------------------------------------------------|
| REPORTS ARCHIVES                                                                                                    | DA SHBOARD S               |                         |                         |                                              |                                                                                                    |
| Reports Home<br>Reporting Dashboard<br>Manage your Reports                                                                                                    |                            |                         |                         |                                              | C<br>New F                                                                                                    |
| lter Reports Reports L                                                                                                    | sting                      |                         |                         |                                              |                                                                                                    |
| By Set                                                                                                    |                            | Y                       |                         |                                              | On selected reports                                                                                                    |
| Select the report b                                                                                                    | elow                       |                         |                         |                                              | New R                                                                                                    |
| Select the report b                                                                                                    | elow                       |                         |                         |                                              | New H                                                                                                    |
| Select the report b Reports Listing Report Title                                                                                                    | velow<br>x                 | Options                 | Favorite                | Created by                                   | On selected reports.                                                                                                    |
| Select the report b<br>Reports Listing<br>teq<br>Report Title<br>REG - Research TCEQ Data                                                                                                    | velow<br>x                 | Options  Launch Datals  | Favorite                | Created by<br>gpashiey                       | On selected reports Last Execut 11/14/13                                                                                                    |
| Reports Listing<br>teq<br>Report Title<br>REG - Research TCEQ Data<br>List standard course equivalencies as mainti                                                                                                    | relow x                    | Options  Launch Datails | Favorite<br>☆           | Created by<br>gpashiey                       | On selected reports Last Execut 11/14/13                                                                                                    |
| Reports Listing<br>teq<br>Report Title<br>REG - Research TCEQ Data<br>List standard course equivalencies as maintu<br>REG - TCEQ Audit Report_BCB                                                                                                    | relow<br>x                 | Options                 | Favorite<br>☆<br>☆      | Created by<br>gpashley<br>berkowit           | On selected reports                                                                                                    |
| Select the report b<br>Reports Listing<br>teq<br>Report Title<br>REG - Research TCEQ Data<br>List standard course equivalencies as mainti<br>REG - TCEQ Audit Report_BCB<br>List standard course equivalencies as mainti                                       | Inter Via the TCEQ soreen. | Options                 | Favorite<br>☆<br>☆      | Created by<br>gpashley<br>berkowt            | On selected reports On selected reports Last Execut 11/14/13 3/6/14                                                                                                    |
| Select the report to<br>Reports Listing<br>teq<br>Report Title<br>REG - Research TCEQ Data<br>List standard course equivalencies as mainti<br>REG - TCEQ Audit Report_BCB<br>List standard course equivalencies as mainti<br>REG - TCEQ Audit Report_BCB Copy1 | Inter Via the TCEQ screen. | Options                 | Favorite<br>☆<br>☆<br>☆ | Created by<br>gpashley<br>berkowit<br>gallen | On selected reports Conselected reports Consel |

4) Click on "DATA" and wait for the report to run

| Entrinsik Info                                                                         | rmer                           |                                  |             |             |  |
|----------------------------------------------------------------------------------------|--------------------------------|----------------------------------|-------------|-------------|--|
| Home Reports I                                                                         | REG - TCEQ Audit Report_BCB Co | opy_gallen                       |             |             |  |
| REPORT TEMPLATE                                                                        | DATA                           | USER SETTINGS                    | SCHEDULES   | LIVE EXCELS |  |
| REG - TCEQ Audit R<br>Colleague Report<br>List standard course equival<br>TCEQ screen. | Report_BCB Copy_gal            | len                              |             |             |  |
| User settings applied                                                                  | d.                             |                                  |             |             |  |
| Overview                                                                               |                                |                                  |             |             |  |
| Title                                                                                  | REG - TCEQ Audit Report_B      | CB Copy_gallen                   |             |             |  |
| Description                                                                            | List standard course equival   | lencies as maintained via the T( | CEQ screen. |             |  |
| Datasource                                                                             | Colleague                      |                                  |             |             |  |
| 5) Click on "Exp                                                                       | ort Results" to retri          | eve the report                   |             |             |  |

|          |              |                 |                       |      |                     | Exp           | ort Results Archive |
|----------|--------------|-----------------|-----------------------|------|---------------------|---------------|---------------------|
|          |              |                 |                       |      |                     |               |                     |
|          |              |                 |                       |      |                     | ·             |                     |
|          |              |                 |                       |      |                     |               |                     |
|          | General Cred | Adddate         | Course Equivs Chgdate | Desc | Start Date Subjects | Course Levels | Comments            |
| o Vision |              | Feb 18,<br>2004 | Jan 2, 2013           |      | Jan 1990            |               |                     |
| o Vision |              | Feb 18,<br>2004 | Jan 2, 2013           |      | Jan 1, 1990         |               |                     |
| p        |              | Feb 18,<br>2004 | Jan 2, 2013           |      | Jan 1, 1990         |               |                     |
| p        |              | Feb 18,<br>2004 | Jan 2, 2013           |      | Jan 1, 1990         |               |                     |
| 255      |              | Feb 18,         | Jan 2, 2013           |      | Jan 1, 1990         |               |                     |

6) Click on "Excel Comma-Separated Values" to retrieve report in an Excel file

Last updated 11/27/18

| en Repor           | Export Results                                                                                                    |                                                                             |               | x      |
|--------------------|----------------------------------------------------------------------------------------------------|-----------------------------------------------------------------------------|---------------|--------|
| USER SETTIN        | Export this result                                                                                                    | isting                                                                      |               |        |
| Summar<br>nst Name | <ul> <li>Excel Comma-S</li> <li>Adobe PDF (.pd</li> <li>Webpage (.html</li> <li>Customized Del</li> <li>Tab-Delimited (</li> <li>XML (.xml)</li> <li>Fixed Length C</li> <li>Saved-List</li> </ul> | eparated Values (.csv)<br>f)<br>)<br>imiter (.txt)<br>txt)<br>olumns (.txt) |               | Course |
|                    | < Back                                                                                                    |                                                                             | Clos          | se     |
|                    | AR-201                                                                                                    | Painting                                                                    | 3.00 ARTS-210 |        |
|                    | AR-202                                                                                                    | Painting                                                                    | 3.00 ARTS-210 |        |

|        | Export Results<br>Export this result listing |                                         |      | x        |        |
|--------|----------------------------------------------|-----------------------------------------|------|----------|--------|
|        | Output Filename                              | REG - TCEQ Audit Repo                   |      |          |        |
|        | Column Headers                               | ✓ Show Column Headers                   |      |          |        |
|        | Date Format                                  | ✓ Format dates for recognition in Excel |      |          |        |
| Summar | Multivalue Handler                           | O List one value per row                |      |          | -      |
| Summar |                                              | ◯ List by new line                      |      |          | Course |
|        |                                              | List by comma                           |      |          |        |
|        | Document offing                              | ● ANSI ○ UTF-8                          |      |          | -      |
|        | < Back Export                                |                                         |      | Close    |        |
|        | AR-202                                       | Painting                                | 3.00 | ARTS-210 |        |
|        | AR-221                                       | Sculpture                               | 3.00 | ARTS-215 |        |

Last updated 11/27/18

18

## 8) Click "Export" to retrieve report.

| Report BCB Co |              | ort Poculte                                  |                                         |      |          |        |   |
|---------------|--------------|----------------------------------------------|-----------------------------------------|------|----------|--------|---|
| A             | USER SETTIN  | Export Results<br>Export this result listing |                                         |      | x        |        |   |
| Copy_gal      | len          | Output Filename                              | REG - TCEQ Audit Repo                   |      |          |        |   |
| neu via uie   |              | Column Headers                               | Show Column Headers                     |      |          |        |   |
|               |              | Date Format                                  | ✓ Format dates for recognition in Excel |      |          |        |   |
|               |              | Multivalue Handler                           | O List one value per row                |      |          | -      |   |
| Institution I | ID Inst Name |                                              | ◯ List by new line                      |      |          | Course | c |
| 0755180       |              |                                              | List by comma                           |      |          |        | 1 |
| 0755180       |              | Document Encoding                            | ● ANSI ○ UTF-8                          |      |          | -      | 1 |
| 0755180       |              | < Back Export                                |                                         |      | Close    |        | 1 |
| 0755180       |              | AR-202                                       | Painting                                | 3.00 | ARTS-210 |        | 1 |
| 0755180       |              | AR-221                                       | Sculpture                               | 3.00 | ARTS-215 |        | 1 |
|               |              |                                              |                                         |      |          |        |   |

Last updated 11/27/18

### **TEEV Audit Report**

The Transfer Equivalency Evaluation audit report will identify when course equivalencies were added to the system and by whom. This audit report can be used to determine the number of equivalencies added to student records in a given time period.

- 1) Log in to Informer <u>https://informer.XX University.edu/informer/?locale=en\_US</u>
- 2) Type "TEEV" in the search field

| Entrinsik Info                                             | rmer       |                |            |   |  |  | R | eports | Mappings         |
|------------------------------------------------------------|------------|----------------|------------|---|--|--|---|--------|------------------|
| Home > Reports > I                                         | Reports Ho | me             |            |   |  |  |   |        |                  |
| REPORTS                                                    |            | ARCHIVES       | DASHBOARDS |   |  |  |   |        |                  |
| Reports Home<br>Reporting Dashboard<br>Manage your Reports |            |                |            |   |  |  |   |        | New Re           |
| ilter Reports                                              |            | Reports Listin | g          |   |  |  |   |        |                  |
| By Set                                                     | 121        | teev           |            | X |  |  |   | On     | selected reports |

## 3) Select report shown below

| Reports Listing<br>teev                 | X                                                          |                              |                                | On selected reports             |
|-----------------------------------------|------------------------------------------------------------|------------------------------|--------------------------------|---------------------------------|
| Report Title                            | Options                                                    | Favorite                     | Created by                     | Last Executed                   |
| REG - TEEV Audit Report                 | 🔶 Launch 📄                                                 | Details 🏠                    | berkowit                       | Friday                          |
| Report on general electron (REG' and De | partment Elective external course equates. Data on TEEV fo | rm.                          |                                |                                 |
| Refresh                                 |                                                            | Dis                          | play Paged First Previous Page | <b>1 of 1</b> Next Last Display |
| Click on "Date"                         |                                                            | De                           | play Paged First Previous Page | <b>1 of 1</b> Next Last Display |
| Refest                                  |                                                            | Da                           | play Paged First Previous Page | foff Next Last Display          |
| Refesh<br>Click on "Data"               | ATA USER SETTINGS                                          | Dis<br>SCHEDULES LIVE EXCELS | play Paged First Previous Page | f of 1 Next Last Display        |

## 5) Type desired "Start Date" and "End Date" to determine parameters

| REG - TEEV Audit Report<br>Report Results<br>Report on general elective 'REG' and Department<br>Elective external course equates. Data on TEEV form. |                   |               |  |
|----------------------------------------------------------------------------------------------------|-------------------|---------------|--|
| Report Results Analytics Charting                                                                                                    |                   |               |  |
| <b></b>                                                                                                    |                   |               |  |
| Student Equiv Evals Adddate inclusive between                                                                                                    | start date 🔢 - en | id date 🔢 🕂 - |  |
| Launch Report                                                                                                    |                   |               |  |

## 6) Click "Export Results"

| Export Results Archive |
|------------------------|
|                        |
|                        |
|                        |

Last updated 11/27/18

## **Colleague Transfer Equivalency Report (TRER)**

Use this report to view articulated credits (including advanced standing) on a student-by-student, or institution-by-institution, or equivalency-by-equivalency basis.

- 1) Set "Print Equivs Desc" to "YES" and "Print Address" to "NO"
- 2) To use the "saved list" field, enter the equivalency ID (not student ID).
- 3) Enter a student's (or many) AU ID in the "Applicant/Students" field
- 4) (And/Or) Enter an Institution ID
- 5) (And/Or) Enter an AU course to search by students or institutions that have had this equivalent
- 6) Leave the "Statuses" field blank
- 7) Select "NO" for "Additional Selection Criteria"
- 8) Hit "Save" or "Save All" to advance the report

| File Options Help Auto-Close Context Y 🗸 Save 🗹 S          | ave All 🔰 Cancel 🗶 Cancel All 🗧 🔤 🖓 🖓 |
|------------------------------------------------------------|---------------------------------------|
| TRER - Transfer Equivalency Report                         |                                       |
| Print Equiv Desc Yes                                       | Name/Address Hierarchy                |
| Print Address No                                           |                                       |
|                                                            |                                       |
| Saved List Name                                            |                                       |
|                                                            |                                       |
| Applicants/Sturnits 1                                      |                                       |
| Enter AU ID here, thecn click "save                        |                                       |
| Institutions 1                                             |                                       |
| 2                                                          |                                       |
| Equiv Courses                                              |                                       |
| 2                                                          |                                       |
| Statuses 1                                                 | -                                     |
| 2                                                          | •                                     |
|                                                            |                                       |
| Additional Selection Criteria No                           |                                       |
|                                                            |                                       |
|                                                            |                                       |
| Controller Applicants/Students<br>Student/Applicant LookUp | No Values                             |

- 9) Type "H" in the "Output Device" field to view a PDF
- 10) To print enter "..." in "Printer" field.
- 11).Hit "Save" or "Save All"
- 12) Hit "Save" or "Save All" again on the next resolution screen

| File Opti              | ons Help            | Auto-Close Context                                                                  | 🔹 🗸 Save 🖉 🔏 Save All 🖉 🗶 Cancel 🖉 🤾 Cancel All 🖉 – | 00          |
|------------------------|---------------------|-------------------------------------------------------------------------------------|-----------------------------------------------------|-------------|
| TRER - Tr              | ansfer Equiv        | valency Report                                                                      |                                                     |             |
|                        | Peripheral : SI     | ETPTR.AMJ051.11316                                                                  | Description : Transfer Equivalency Report           |             |
|                        | Process : TF        | RER                                                                                 | Description : Transfer Equivalency Report           |             |
| Type "H"<br>click "sav | here then<br>e all" | Printer<br>Form Name<br>Banner<br>Security PB Public                                | Fie Output                                          |             |
|                        | Other Options       | Copies 1                                                                            |                                                     |             |
| 1                      | NOEJECT             |                                                                                     | <u> </u>                                            |             |
| 2                      | NFMT                |                                                                                     | B                                                   |             |
| 3                      | NHEAD               |                                                                                     | ) <b>B</b>                                          |             |
|                        | B<br>Max P          | Page Width 132<br>Page Length 66<br>Top Margin 0<br>ottom Margin 0<br>Pages per PDF |                                                     |             |
| Printer LookU          | p                   |                                                                                     |                                                     | <b>A</b> () |

Last updated 11/27/18

#### Sample of course-to-course equivalency

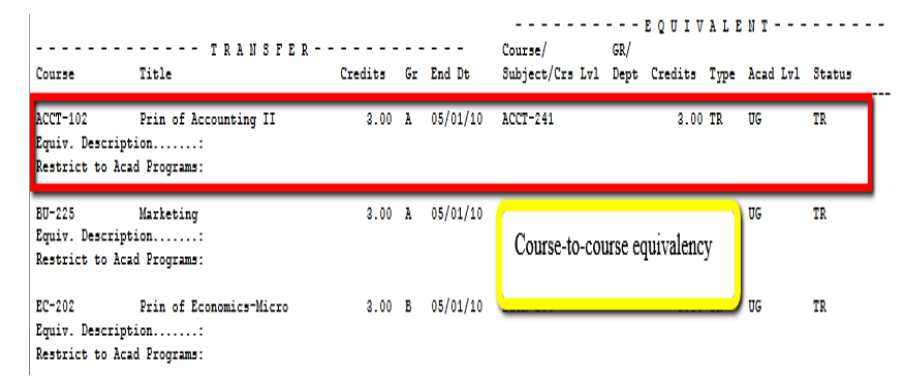

#### Sample of course to subject elective equivalency

|                                                  | TRANSFER                                                          |             |           |          | Course/         | :<br>GR/ | EQUIV   | ALE  | NT                    |                        |
|--------------------------------------------------|-------------------------------------------------------------------|-------------|-----------|----------|-----------------|----------|---------|------|-----------------------|------------------------|
| Course                                           | Title                                                             | Credits     | Gr        | End Dt   | Subject/Crs Lvl | Dept     | Credits | Туре | Acad Lvl              | Status                 |
| CVSP-205<br>Equiv. Descripti<br>Restrict to Acad | Ancient, Medieval Civil<br>ion:<br>i Programs:                    | 3.00        | B+        | 05/01/12 | WWH-120         |          | 3.00    | TR   | UG                    | TR                     |
| PSPA-201<br>Equiv. Descripti<br>Restrict to Acad | Intro to Political Science<br>ion:<br>i Programs:                 | 3.00        | A-        | 05/01/12 | SBGV-140        |          | 3.00    | TR   | UG                    | TR                     |
| PSPA-210<br>Equiv. Descripti                     | Intr Political Thought<br>ion: Intr Political Thous<br>recogname. | 3.00<br>ght | Å-        | 12/01/12 | GOVT /3         | 84005    | 3.00    | TR   | Course to equivalence | subject elective<br>Sy |
| PSPA-211<br>Equiv. Descripti<br>Restrict to Acad | Intro. to Comparative Politics<br>ion:<br>i Programs:             | 3.00        | <b>A-</b> | 12/01/12 | GOVT-130        |          | 3.00    | TR   | UG                    | TR                     |

#### **Limitations of TRER**

- TRER will *not* show transferable courses that do not have an equivalency
- TRER will not "Zero Out" courses that are articulated to the same AU Course
  - Credit is not applied to student's record, despite the reports output but the credit will be "zeroed out" on the student's degree audit.

Last updated 11/27/18

## **Custom Colleague XTCR Report**

- Custom report that displays all transfer credits (both transferable and non-transferable)
- Use to view how external transferable credits articulate
- Limitations
  - Course-to-course + subject articulations do not display
  - Does not display waivers
  - Limited to one student per search

| October 11 201<br>12:40                      | 3                                                                   | TRANS   | FER  | EQUIVALENCY | REPORT                     |             |              |          |          | Page 2   |
|----------------------------------------------|---------------------------------------------------------------------|---------|------|-------------|----------------------------|-------------|--------------|----------|----------|----------|
| Student:                                     | 3139223                                                             | Ir      | stit | ution: Free | derick Community C         | College     |              |          |          |          |
| Acad Programs:                               | INT.BACH.BAM<br>BSBA.BADM.MKT<br>BSBA.BADM:ISTE                     |         |      |             |                            | 1           | EQUIV        | ALE      | N T      |          |
| Course                                       | TRANSFER<br>Title                                                   | Credits | Gr   | End Dt      | Course/<br>Subject/Crs Lvl | GR/<br>Dept | Credits      | Туре     | Acad Lvl | Status   |
| ACCT-102<br>Equiv. Descrip<br>Restrict to Ac | Prin of Accounting II<br>tion:<br>ad Programs:                      | 3.00    | A    | 05/01/10    | ACCT-241                   |             | 3.00         | TR       | ŪĢ       | TR       |
| BU-225<br>Equiv. Descrip<br>Restrict to Ac   | Marketing<br>tion:<br>ad Programs:                                  | 3.00    | A    | 05/01/10    | MKTG-196                   |             | 2.00         | TR       | UG       | TR       |
| EC-202<br>Equiv. Descrip<br>Restrict to Ac   | Prin of Economics-Micro<br>tion:<br>ad Programs:                    | 3.00    | В    | 05/01/10    | ECON-200                   |             | 3.00         | TR       | UG       | TR       |
| MA-201<br>Equiv. Descrip<br>Restrict to Ac   | Applied Calculus<br>tion:<br>ad Programs:                           | 3.00    | A    | 05/01/10    | MATH-211                   |             | 3.00         | TR       | UG       | TR       |
| BU-281<br>Equiv. Descrip<br>Restrict to Ac   | Global Awareness Work Environm<br>tion:<br>ad Programs:             | 3.00    | A    | 12/01/10    | IBUS-296                   |             | 3.00         | TR       | UG       | TR       |
| EN-102<br>Equiv. Descrip<br>Restrict to Ac   | Eng Composition & Literature<br>tion:<br>ad Programs:               | 3.00    | A    | 12/01/10    | LIT-101                    |             | 3.00         | TR       | ŪG       | TR       |
| HI-102<br>Equiv. Descrip<br>Restrict to Ac   | Hist of Western Civilization<br>tion:<br>ad Programs:               | 3.00    | A    | 12/01/10    | HIST-205                   |             | 3.00         | TR       | UG       | TR       |
| BU-103<br>Equiv. Descrip<br>Restrict to Ac   | Introduction to Business<br>tion: Intro to Business<br>ad Programs: | 3.00    | A    | 05/01/08    | KSB-100<br>KSB /1          |             | 3.00<br>3.00 | TR<br>TR | UG<br>UG | TR<br>TR |

## **COLLEAGUE FORMS**

Last updated 11/27/18

**Transfer Course Equivalencies (TCEQ)** 

#### Adding Articulations to TCEQ Required fields

- Transfer Course, Title, Credit
- Equivalent Course, Title, Credit, and Course level (auto populates except for MATH and Honors courses)
- Credit, Subject, Course Level, Department (see list of Department Codes) (Only when applicable)
- Start Date: first day of the semester the articulation was provided and 5 years behind. Ex. Course reviewed Summer 14 = Start Date: 5/12/09
  - Note: All articulations are *term based* off of the AU calendar.
- End Date: first day of the semester the articulation was provided and 5 years ahead. Ex. Course reviewed Summer 14 = End Date: 5/12/19
- Academic Level: "UG" : Undergraduate
- Credit Type: always "TR": Transfer
- Grade Scheme: will auto populate. If field is blank please check institution profile in "INST".
  - \* Refer to grade scheme portion with further questions.
- If correct institution add grade scheme. If not, find correct institution ID, and ask Office of Admissions to delete courses from incorrect ID and add it to correct ID.
- Minimum grade: Usually a "C"
  - Exceptions:
    - Numeric grading scale: 2.0, unless the lowest passing grade is a 1.9
    - Narrative grades: type "CY"
- Default Status: "TR": Transfer
- Description: copy and paste transfer course title only when subject articulation is provided
- Comments: Type name of faculty reviewer
  - ✤ Exceptions:

- Type "Per Transfer Policy" when course was not reviewed by faculty, such as a non-comparable course
- Include both "Per Transfer Policy" and name of faculty reviewer if articulation entered in TCEQ is different than the one provided by faculty
  - EX. All Foreign Language courses are entered as "ELEC" credit because course articulation is not applied to student's record until language proficiency is demonstrated.

#### **Course to Course Articulation**

One or multiple transfer courses may be equivalent to one or multiple AU courses, as long as the "Transfer Credits" and "Equiv Credits" fields have the same value.

|   | Transfer Course   | Title                            |                       | Credit              | :               |
|---|-------------------|----------------------------------|-----------------------|---------------------|-----------------|
| 1 | ACG-2021          | Financial Accounting             |                       | 3.00000             | )               |
| 2 |                   |                                  |                       |                     | )               |
|   | Equivalent Course | Title                            |                       | Credit              | : Course Level  |
| 1 | ACCT-240          | Principles of Financial Acct     |                       | 3.00000             | 2Lower level •  |
| 2 |                   |                                  |                       |                     | •               |
| 3 |                   |                                  |                       |                     | •               |
|   | Credit Subject    |                                  | Course Level          | Departr             | nent            |
| 1 |                   |                                  |                       | <b></b>             |                 |
|   | Start Date        | 01/08/08                         | Default Status TR     | Transfer Equiv Eval | •]              |
|   | End Date          | 01/08/18                         | Description           |                     |                 |
|   | Acad Level        | JG Under                         | Acad Programs         | 1                   |                 |
|   | Credit Type       | 'R Trans                         | Comments              | 1 Krische           | R               |
|   | Grade Scheme      | R Transfer Credit: +/- (.75/.25) |                       |                     |                 |
|   | Minimum Grade     |                                  | Transfer Credits 3.00 | Equ                 | iv Credits 3.00 |

Last updated 11/27/18

| Transfer Course   | Title                             |                       | Cr                | redit                                 |
|-------------------|-----------------------------------|-----------------------|-------------------|---------------------------------------|
| 1 BSC-1005        | General Education Biology         |                       | 3.00              | 000                                   |
| 2 BSC-1005L       | General Education Biology La      | ab                    | 1.00              | 000                                   |
|                   |                                   |                       |                   |                                       |
| Equivalent Course | Title                             |                       | Cr                | redit Course Level                    |
| 1 BIO-100         | Great Experiments in Bio          |                       | 4.00              | 000 1Lower level 🔹                    |
| 2                 |                                   |                       |                   |                                       |
| 3                 |                                   |                       |                   | · · · · · · · · · · · · · · · · · · · |
| Credit Subject    | t                                 | Course Level          | Dep               | artment                               |
| 1                 |                                   |                       | • [               |                                       |
|                   |                                   |                       |                   |                                       |
| Start Date        | 01/01/08                          | Default Status TR Tra | ansfer Equiv Eval | •                                     |
| End Date          | 01/01/18                          | Description           |                   |                                       |
| Acad Level        | UG Under                          | Acad Programs 1       | ][]               |                                       |
| Credit Type       | TR Trans                          | Comments 1            | David Carlini     | €                                     |
| Grade Scheme      | TR Transfer Credit: +/- (.75/.25) |                       | R                 |                                       |
| Minimum Grade     | с                                 | Transfer Credits 4.00 |                   | Equiv Credits 4.00                    |

## **Course + Subject Elective Articulation**

| 1 | Transfer Course   | Title                            |                       |         |                 | Credit   |                |   |
|---|-------------------|----------------------------------|-----------------------|---------|-----------------|----------|----------------|---|
| 1 | CHM-2211          | Organic Chemistry 2              |                       |         |                 | 3.00000  |                |   |
| 2 | CHM-2211L         | Organic Chemistry 2 Laboratory   |                       |         |                 | 2.00000  |                |   |
|   |                   |                                  |                       |         |                 |          |                |   |
| 6 | Equivalent Course | Title                            |                       |         |                 | Credit   | Course Level   |   |
| 1 | CHEM-320          | Organic Chemistry II             |                       |         |                 | 3.00000  | 3Upper level   | • |
| 2 | CHEM-322          | Organic Chemistry II Lab         |                       |         |                 | 1.00000  | 3Upper level   | • |
| 3 |                   |                                  |                       |         |                 |          |                | • |
|   | Credit Subject    |                                  | Course Level          |         |                 | Departm  | ent            |   |
| 1 | 1.00000 CHEM C    | hemistry                         | 1Lower level          |         | •               | 81011 Cł | nemistry       |   |
|   |                   |                                  |                       |         |                 |          |                |   |
|   | Start Date        | 08/26/08                         | Default Status        | TR Tran | sfer Equiv Eval |          |                | • |
|   | End Date          | 08/26/18                         | Description           | Organic | Chemistry 2 & L | ab       |                |   |
|   | Acad Level U      | 3 Under                          | Acad Programs         | 1       |                 |          |                |   |
|   | Credit Type TF    | R Trans                          | Comments              | 1       | Douglas Fox     |          |                | R |
|   | Grade Scheme TF   | R Transfer Credit: +/- (.75/.25) |                       |         |                 |          |                |   |
|   | Minimum Grade C   |                                  | Transfer Credits 5.00 |         |                 | Equiv    | v Credits 5.00 |   |

Subject Elective/Elective Credit Articulation

Last updated 11/27/18

| Transfer Articulation Operations Manual           |
|---------------------------------------------------|
| Office of the University Registrar, XX University |

30

| Trar                                                                                                    | nsfer Course                                                                                                    | Title                                                                                                    |                                                                                                    | Credit                                                                                                    |
|----------------------------------------------------------------------------------------------------|----------------------------------------------------------------------------------------------------|----------------------------------------------------------------------------------------------------|----------------------------------------------------------------------------------------------------|----------------------------------------------------------------------------------------------------|
| 1 AR                                                                                                    | T-2150C                                                                                                    | Jewelry and Metalsmithing 1                                                                                                    |                                                                                                    | 4.00000                                                                                                    |
| 2                                                                                                    |                                                                                                    |                                                                                                    |                                                                                                    |                                                                                                    |
|                                                                                                    |                                                                                                    |                                                                                                    |                                                                                                    |                                                                                                    |
| Equi                                                                                                    | ivalent Course                                                                                                    | Title                                                                                                    |                                                                                                    | Credit Course Level                                                                                                    |
| 1                                                                                                    |                                                                                                    |                                                                                                    |                                                                                                    |                                                                                                    |
| 2                                                                                                    |                                                                                                    |                                                                                                    |                                                                                                    |                                                                                                    |
|                                                                                                    |                                                                                                    |                                                                                                    |                                                                                                    |                                                                                                    |
| <u> </u>                                                                                                    |                                                                                                    |                                                                                                    |                                                                                                    |                                                                                                    |
|                                                                                                    | Credit Subje                                                                                                    | ct                                                                                                    | Course Level                                                                                                 | Department                                                                                                    |
| 1                                                                                                    | 4.00000 ARTS                                                                                                    | S Art: Studio                                                                                                    | 1Lower level                                                                                                 | ▼ 81030 Art                                                                                                    |
|                                                                                                    |                                                                                                    |                                                                                                    |                                                                                                    |                                                                                                    |
|                                                                                                    | Start Date                                                                                                    | 08/26/08                                                                                                    | Default Status TR                                                                                            | Transfer Equiv Eval                                                                                                    |
|                                                                                                    | End Date                                                                                                    | 08/26/18                                                                                                    | Description Jew                                                                                              | velry and Metalsmithing 1                                                                                                    |
|                                                                                                    | Acad Level                                                                                                    | UG Under                                                                                                    | Acad Programs                                                                                                | 1                                                                                                    |
|                                                                                                    | Credit Type                                                                                                    | TR Trans                                                                                                    | Comments                                                                                                    | 1 Don Kimes                                                                                                    |
|                                                                                                    | Grade Scheme                                                                                                    | TR Transfer Credit: +/- (.75/.25)                                                                                                   | _                                                                                                    |                                                                                                    |
|                                                                                                    | Minimum Grade                                                                                                    |                                                                                                    | ransfer Credits 4 00                                                                                         | Equiv Credits 4.00                                                                                                    |
|                                                                                                    |                                                                                                    | -                                                                                                    |                                                                                                    |                                                                                                    |
|                                                                                                    |                                                                                                    |                                                                                                    |                                                                                                    |                                                                                                    |
| Tran                                                                                                    | nsfer Course                                                                                                    | Title                                                                                                    |                                                                                                    | Credit                                                                                                    |
| Tran                                                                                                    | nsfer Course                                                                                                    | Title<br>Elm Mandrin Chinese                                                                                                    |                                                                                                    | Credit<br>4.00000                                                                                                    |
| Tran<br>1 CHI<br>2                                                                                                    | nsfer Course<br>I-1120                                                                                                    | Title<br>Elm Mandrin Chinese                                                                                                    |                                                                                                    | Credit<br>4.00000                                                                                                    |
| Tran                                                                                                    | nsfer Course                                                                                                    | Títle<br>Eim Mandrin Chinese                                                                                                    |                                                                                                    | Credit<br>4.00000                                                                                                    |
| Tran<br>1 CHI<br>2<br>Equi                                                                                                    | Isfer Course                                                                                                    | Title<br>Elm Mandrin Chinese<br>Title                                                                                               |                                                                                                    | Credit<br>4.00000<br>Credit Course Level                                                                                                    |
| Tran<br>1 CHI<br>2<br>Equi                                                                                                    | nsfer Course                                                                                                    | Title<br>Elm Mandrin Chinese<br>Title                                                                                               |                                                                                                    | Credit<br>4.00000<br>Credit Course Level                                                                                                    |
| Tran<br>1 CHI<br>2<br>Equi<br>1<br>2                                                                                                    | Isfer Course                                                                                                    | Title<br>Eim Mandrin Chinese<br>Title                                                                                               |                                                                                                    | Credit<br>4.00000<br>Credit Course Level                                                                                                    |
| Tran<br>1 CHI<br>2<br>Equi<br>1<br>2<br>3                                                                                                    | Isfer Course                                                                                                    | Title<br>Eim Mandrin Chinese                                                                                                    |                                                                                                    | Credit<br>4.00000<br>Credit Course Level                                                                                                    |
| Tran<br>1 CHI<br>2<br>Equi<br>1<br>2<br>3                                                                                                    | isfer Course                                                                                                    | Title<br>Eim Mandrin Chinese                                                                                                    |                                                                                                    | Credit<br>4.00000<br>Credit Course Level                                                                                                    |
| Tran<br>1 CHI<br>2<br>Equi<br>1<br>2<br>3                                                                                                    | Infer Course                                                                                                    | Title<br>Eim Mandrin Chinese<br>Title<br>t                                                                                          | Course Level                                                                                                 | Credit<br>4.00000<br>Credit Course Level<br>Credit Course Level<br>Department<br>Credit Course Level                                                                                                    |
| Tran<br>1 CHI<br>2 Equi<br>1 2<br>3 0                                                                                                    | Insfer Course                                                                                                    | Title<br>Eim Mandrin Chinese<br>Title<br>t<br>t<br>Transfer Electi                                                                  | Course Level<br>1Lower level                                                                                 | Credit<br>4.00000<br>Credit Course Level                                                                                                    |
| Tran<br>1 CHI<br>2 Equi<br>1 2<br>3 1                                                                                                    | Insfer Course                                                                                                    | Title<br>Eim Mandrin Chinese<br>Title<br>t<br>t<br>Transfer Electi                                                                  | Course Level<br>1Lower level                                                                                 | Credit<br>4.00000<br>Credit Course Level<br>Credit Course Level                                                                                                    |
| Tran<br>1 CHI<br>2 Equi<br>1                                                                                                    | Insfer Course                                                                                                    | Title Eim Mandrin Chinese Title Title Title Transfer Electi                                                                         | Course Level<br>1Lower level<br>Default Status TR Tra                                                        | Credit<br>4.0000<br>Credit Course Level<br>Credit Course Level<br>Credit Course  |
| Tran<br>1 CHI<br>2 Equi<br>1 2<br>3 0<br>1 0<br>                                                                                                    | Insfer Course                                                                                                    | Title Title Title Title Title Title Transfer Electi 05/13/08 T                                                                      | Course Level<br>1Lower level<br>Default Status TR Tra<br>Description Elm Ma                                  | Credit<br>4.0000<br>Credit Course Level                                                                                                    |
| Tran                                                                                                    | Insfer Course                                                                                                    | Title<br>Elm Mandrin Chinese<br>Title<br>t<br>t<br>Transfer Electi                                                                  | Course Level<br>1Lower level<br>Default Status<br>Description Elm Ma<br>Acad Programs                        | Credit<br>4.0000<br>Credit Course Level<br>Credit Course Level<br>Credit Course  |
| Tran                                                                                                    | Insfer Course                                                                                                    | Title<br>Em Mandrin Chinese<br>Title<br>t<br>t<br>Transfer Electi<br>05/13/08<br>E<br>UG Under<br>TR Trans                          | Course Level<br>1Lower level<br>Default Status TR Tra<br>Description Elm Ma<br>Acad Programs 1<br>Comments 1 | Credit<br>4.0000<br>Credit Course Level<br>Credit Course Level<br>Credit Course  |
| Tran<br>1 CHI<br>2 C<br>Equi<br>1 CHI<br>2 C<br>3 C<br>1 CHI<br>2 C<br>1 CHI<br>2 C<br>1 CHI<br>2 C<br>1 CHI<br>2 C<br>1 CHI<br>2 C<br>1 CHI<br>2 CHI<br>2 CHI | Insfer Course<br>I-1120<br>ivalent Course<br>Credit Subjec<br>4.00000 ELEC<br>Start Date<br>End Date<br>Acad Level<br>Credit Type<br>Grade Scheme | Title<br>Eim Mandrin Chinese<br>Title<br>Title<br>US/13/08<br>US/13/08<br>US Under<br>TR Trans<br>TR Transfer Credit: +/- (.75/.25) | Course Level<br>1Lower level<br>Default Status TR Tra<br>Description Elm Ma<br>Acad Programs 1<br>Comments 1 | Credit<br>4.00000<br>Credit Course Level<br>Credit Course Level<br>Credit Course |

- Special topics
- Variable credit
- Inforequested courses after 2 weeks (recorded as "ELEC")

## **Courses that Do Not Receive Transfer Credit**

- Math courses below Pre-Calculus (we do not accept College Algebra)
  - $\circ$   $\;$  Look at sequencing of instruction at external institution
- English as a Second Language (ESL) courses
- Internship and Independent Study Courses

- First-year experience courses that are non-academic
- Orientation courses
- Contact Office of Admissions and ask that the course not be awarded transfer credit.

## Things to Be on the Look Out For

- AU course equivalent cannot be a Special Topics Course (ex. PERF-396).
- Multi-Location campuses with shared curriculum
  - Articulations should be entered in all institutions
- Courses that are non-comparable to an AU course (e.g. Engineering, Nursing)
- When entering "Equivalent Course" make sure to enter the active course
- Transfer credits and Equiv Credits fields must match
- When a subject elective or elective credit articulation is provided; copy and paste external course title into "Description" field

31

## Looking up Articulations in TCEQ

1. Enter TCEQ in the Form Search Field

| E UI 4.4 - Datatel Colleague UI 4 Production - | [berkowit / Production] - Windows Internet Explorer                              |
|------------------------------------------------|----------------------------------------------------------------------------------|
| TCEQ: Transfer Course Equivalen                | Search Q? SEARCH RESULTS NAVIGATION FAVORITES ? Logout                           |
|                                                |                                                                                  |
| Colleague                                      | No Active Context                                                                |
| File Options Help Auto-Clos                    | e Context 🔻 🗸 🗸 Save ) ( 🗸 Save All ) ( X Cancel ) ( XX Cancel All ) ( –+) 🙆 💮 🧿 |
| TCEQ - Transfer Course Equivalen               | ies                                                                              |
| Transfer Institution                           |                                                                                  |
| Transfer Course Ti                             | le Credit                                                                        |
| Equivalent Course Ti                           | Institution LookUp Urse Level                                                    |
| Credit Subject                                 | Course Level Department                                                          |
| 1                                              |                                                                                  |
| Start Date                                     | Default Status                                                                   |
| End Date                                       | Description                                                                      |
| Acad Level                                     | Acad Programs 1                                                                  |
| Credit Type                                    | Comments 1                                                                       |
| Grade Scheme<br>Minimum Grade                  | Transfer Credits Equiv Credits                                                   |
|                                                | A 0                                                                              |
|                                                | €_100% ▼                                                                         |

2. Search by the Institution name or ID

Last updated 11/27/18

| UI 4.4 - Datatel Colleague UI 4 Production - [ | [berkowit / Production] - Windows Internet Explorer                  |           |  |  |
|------------------------------------------------|----------------------------------------------------------------------|-----------|--|--|
| TCEQ: Transfer Course Equivalen 🚽              | Search Q <sup>2</sup> SEARCH RESULTS NAVIGATION FAVORITES (?) Logout |           |  |  |
|                                                |                                                                      | $\otimes$ |  |  |
| No Active Context                              |                                                                      |           |  |  |
| File Options Help Auto-Close                   | e Context 🔻 🗸 🗸 Save 🖉 🗸 Save All 🔍 X Cancel 🖉 🗶 Cancel All 🖉 🚽 👘 🖨  | 0         |  |  |
| TCEQ - Transfer Course Equivalenci             | ies                                                                  |           |  |  |
| Transfer Institution :                         |                                                                      |           |  |  |
| Transfer Course Title                          | le Credit                                                            |           |  |  |
| 2                                              |                                                                      |           |  |  |
| Equivalent Course Titl                         | Institution LookUp<br>Montgomery Collegei<br>QK Cancel Finish Help   |           |  |  |
| Credit Subject                                 | Course Level Department                                              |           |  |  |
|                                                | · · · · · · · · · · · · · · · · · · ·                                |           |  |  |
| Start Date                                     | Default Status                                                       |           |  |  |
| End Date                                       | Description                                                          |           |  |  |
| Acad Level                                     | Acad Programs 1                                                      |           |  |  |
| Credit Type                                    | Comments 1                                                           |           |  |  |
| Grade Scheme                                   | R                                                                    |           |  |  |
| Minimum Grade                                  | Transfer Credits Equiv Credits                                       |           |  |  |
|                                                | ß                                                                    | 1         |  |  |
|                                                | €(1                                                                  | 100% 👻    |  |  |

• Ary to add CEEB code steps.

Commented [BB1]: Not sure if this is true anymore...

**Commented [AF2]:** I agree, I this paragraph should be deleted and I will add the steps to get the CEEB code through the College Board website to look for an institution in Colleague

Last updated 11/27/18

| () TC                                         | TCEQ: Transfer Course Equivalen Search Q <sup>+</sup> SEARCH RESULTS NAVIGATION |         |                             |                      |               |  |  |  |
|-----------------------------------------------|---------------------------------------------------------------------------------|---------|-----------------------------|----------------------|---------------|--|--|--|
| Search Results for: montgomery College (CORP) |                                                                                 |         |                             |                      |               |  |  |  |
| Filter:                                       | r Combined 🔻   🚍 🏢   🔄 Select All   🔸 Add   🔣 < 1 - 15 of 15 🛛 > 🖂              |         |                             |                      |               |  |  |  |
| #                                             | Name                                                                            | ID      | Address Line                | Address CSZ          | Where Used    |  |  |  |
| 1                                             | Montgomery College Continuing Education                                         | 3051665 |                             |                      | CON,COR       |  |  |  |
| 2                                             | Montgomery College Child Care Center                                            | 2970107 |                             |                      | CON,COR       |  |  |  |
| 3                                             | Montgomery Co. Community College                                                | 2956136 |                             |                      | CON,COR       |  |  |  |
| 4                                             | Montgomery College & Nyu                                                        | 2939300 |                             |                      | CON,COR       |  |  |  |
| 5                                             | Montgomery College Television                                                   | 2911950 |                             |                      | CON,COR       |  |  |  |
| 6                                             | Montgomery Junior College                                                       | 2865414 |                             |                      | CON,COR       |  |  |  |
| 7                                             | Montgomery College                                                              | 2688258 |                             | Rockville MD 20851   | CON,COR       |  |  |  |
| 8                                             | Montgomery County Community College                                             | 1892893 | 340 Dekalb Pike             | Blue Bell PA 19422   | COR,INS       |  |  |  |
| 9                                             | Montgomery Community College                                                    | 1765715 | 1011 Page Street            | Troy NC 27371        | COR,INS       |  |  |  |
| 10                                            | Montgomery College                                                              | 1532413 | Campus Center               | Rockville MD 20850   | COR           |  |  |  |
| 11                                            | Montgomery College, Takoma Park Campus                                          | 1528460 | Duplicate IdUse 0241282     | Takoma Park MD 20912 | COR,MAI,INS   |  |  |  |
| 12                                            | Montgomery College Takoma                                                       | 1449017 |                             | Takoma Park MD       | COR, INS, APP |  |  |  |
| 13                                            | Montgomery College                                                              | 1415863 | 20200 Observation Dr        | Germantown MD 20876  | COR,MAI,VEN   |  |  |  |
| 14                                            | Montgomery College Rockville                                                    | 0241305 | Gudelsky Inst for Tech Educ | Rockville MD 20850   | COR,INS,APP,V |  |  |  |
| 15                                            | Montgomery College Germantown                                                   | 0241261 | Att: Yvonne Stephens        | Germantown MD 20876  | COR,INS,MAI   |  |  |  |
|                                               |                                                                                 |         |                             |                      |               |  |  |  |
|                                               |                                                                                 |         | Open                        | I< < 1 - 15 of 1     | 5 > >         |  |  |  |

- 3. Enter the course prefix and number (if known) and hit Enter.
  - If the course prefix is not known, or to search for all available articulations on this institution's records, enter "...".
- 4. When searching for a course articulation, pay special attention to the start and end dates to ensure that the articulation will apply for when the student took (or will take) the external course.
  - The semester in which the course was taken must fall within the start and end dates for the course articulation.

Last updated 11/27/18

| Transfer Articulation Operations Manual           |
|---------------------------------------------------|
| Office of the University Registrar, XX University |

| TCEQ: Transfer Course Equivalen Search Q <sup>+</sup> SEARCH RESULTS NAVIGATION |                 |            |                    |          |         |  |  |
|---------------------------------------------------------------------------------|-----------------|------------|--------------------|----------|---------|--|--|
| Search Results for: (COURSE.EQUIVS)                                             |                 |            |                    |          |         |  |  |
| Filter: COURSE.EQUIVS - E E Select All Select All - Add K < 1 - 20 of 397 > >   |                 |            |                    |          |         |  |  |
| #                                                                               | Transfer Course | Start Date | Course Equivalency | End Date | Credits |  |  |
| 1                                                                               | AN-101          | 01/10/08   | ANTH-110           | 01/10/18 | 3.00    |  |  |
| 2                                                                               | PY-102          | 01/10/08   | PSYC-105           | 01/10/18 | 3.00    |  |  |
| 3                                                                               | AN-202          | 01/11/08   | ANTH-253           | 01/11/18 | 3.00    |  |  |
| 4                                                                               | BA-101          | 01/11/08   | KSB-100            | 01/11/18 | 3.00    |  |  |
| 5                                                                               | CH-101          | 01/11/08   | CHEM-110           | 01/11/18 | 4.00    |  |  |
| 6                                                                               | CH-102          | 01/11/08   | CHEM-210           | 01/11/18 | 4.00    |  |  |
| 7                                                                               | CH-109A         | 01/11/08   | CHEM-100           | 01/11/18 | 4.00    |  |  |
| 8                                                                               | DN-100          | 01/11/08   | PERF-200           | 01/11/18 | 3.00    |  |  |
| 9                                                                               | EN-111          | 01/11/08   | COMM-200           | 01/11/18 | 3.00    |  |  |
| 10                                                                              | EN-190          | 01/11/08   | LIT-120            | 01/11/18 | 3.00    |  |  |
| 11                                                                              | EN-190HM        | 01/11/08   | LIT-120            | 01/11/18 | 3.00    |  |  |
| 12                                                                              | EN-201          | 01/11/08   | LIT-125            | 01/11/18 | 3.00    |  |  |
| 13                                                                              | EN-211          | 01/11/08   | LIT-210            | 01/11/18 | 3.00    |  |  |
| 14                                                                              | EN-213          | 01/11/08   | LIT-220            | 01/11/18 | 3.00    |  |  |
| 15                                                                              | EN-231          | 01/11/08   | LIT-245            | 01/11/18 | 3.00    |  |  |
| 16                                                                              | FL-110          | 01/11/08   | COMM-105           | 01/11/18 | 3.00    |  |  |
| 17                                                                              | HS-129          | 01/11/08   | HIST-208           | 01/11/18 | 3.00    |  |  |
| 18                                                                              | HS-130          | 01/11/08   | HIST-209           | 01/11/18 | 3.00    |  |  |
| 19                                                                              | HS-161          | 01/11/08   | HIST-140           | 01/11/18 | 3.00    |  |  |
| 20                                                                              | HS-201          | 01/11/08   | HIST-205           | 01/11/18 | 3.00    |  |  |
|                                                                                 |                 |            |                    |          |         |  |  |
|                                                                                 |                 |            |                    |          |         |  |  |
|                                                                                 |                 |            |                    |          |         |  |  |

5. The TCEQ form is very similar to the TEEV form. The external course is listed in the top section, followed by the "Equivalent Course" if one exists, and then the Subject Articulation (if one exists).

Last updated 11/27/18

| T (E)       | CEQ: Transfer Course Equiva   | len - Search Q <sup>+</sup>                                                       | SEARCH RESU                                                                               | LTS NAVIG                                                    | ATION                 | FAVORITES                                        | ? Logout                            |
|-------------|-------------------------------|-----------------------------------------------------------------------------------|-------------------------------------------------------------------------------------------|--------------------------------------------------------------|-----------------------|--------------------------------------------------|-------------------------------------|
| File        | Options Help Auto             | Montgon<br>Att: Yvon<br>Career/T<br>Germant<br>o-Close Context V V Si<br>alencies | nery College Germanto<br>ne Stephens<br>ransfer Center<br>wwn MD 20876<br>ave // Save All | wn 0241261<br>Phone: 301-353<br>Phone:<br>Email:<br>X Cancel | -7700<br>XX Cancel A  | V 1 of 1<br>Where Used<br>Entry Date:<br>Social: | ( ) ( ) ( ) ( ) ( ) ( ) ( ) ( ) ( ) |
|             | Transfer Institu              | ution: 0241261 Montgomery                                                         | College Germantown                                                                        |                                                              |                       |                                                  |                                     |
| 1           | Transfer Course<br> HS-130    | Title<br>Hist African Amer Since 1865                                             | ;                                                                                         |                                                              | Credit<br>3.00000     | External                                         |                                     |
| 1<br>2<br>3 | Equivalent Course<br>HIST-209 | Title African-Amer Hist: 1877-Pres                                                | ent                                                                                       |                                                              | Credit C<br>3.00000 2 | ourse Level<br>Lower level                       | • Equivalent                        |
| 1           | Credit Subjec                 | t                                                                                 | Course Level                                                                              |                                                              | Department            | :                                                | Subject<br>Articulation             |
|             | Start Date                    | 01/11/08                                                                          | Default Statu                                                                             | TR Transfer Equiv Ev                                         | al                    |                                                  | •                                   |
|             | End Date                      | 01/11/18                                                                          | Description                                                                               | 1                                                            |                       |                                                  | 1                                   |
|             | Acad Level                    | UG Under                                                                          | Acad Programs                                                                             | 1                                                            |                       |                                                  |                                     |
|             | Credit Type                   | TR Trans                                                                          | Comments                                                                                  | Lisa Leff                                                    |                       | ][                                               | à                                   |
|             | Grade Scheme<br>Minimum Grade | TR Transfer Credit: +/- (.75/.25)                                                 | Transfer Credits 3.00                                                                     |                                                              | Equiv C               | redits 3.00                                      | ]                                   |
| Contro      | oller Transfer Course         |                                                                                   |                                                                                           | Value 1/1                                                    |                       |                                                  | A ()                                |

- Also on the TCEQ form, are the following fields:
  - ii. Academic Level of the articulation
  - iii. Credit Type
  - iv. External institution grade scheme
  - v. Minimum grade in order for this articulation to apply
  - vi. Default status of the credit
  - vii. Description
    - This field is used to list the external title for a *subject articulation* and will be blank if a subject articulation does not exist
  - viii. Academic program the University does not support articulations by program
  - ix. Comments are used to record the faculty review that provided the articulation
  - x. **Transfer credits** the credit value recorded on the external transcript, as entered by Admissions
  - xi. Equiv Credits the AU credit value for the external course
    - Equivalency credits will not necessarily equal external credits as displayed on the transcript. This is typically the case for quarter credit institutions.

Last updated 11/27/18
Credit Field Definitions:

There are three fields in Colleague that record credit information related to transfer work:

- 1. External Credits represent the credit value displayed on the home institution's external transcript
  - Found in EXTS, TEEV, TCEQ
- 2. Equiv Credits Represent the AU credit value equivalency of the external credit. This will include the credit conversation rate.
  - TEEV, TCEQ
- 3. Transfer Credits Represent the external credit value (including credit conversion), but this does not necessarily mean that the external credit is
  - EXTS, TCEQ, TEEV

The below example demonstrates the difference in values for the three fields described above. Strayer University is a quarter credit institution in which many classes have credit values of 4.5. However, since Strayer is on the quarter system, the credits are converted at a rate of .67 Strayer credits to every 1 AU credit. Therefore, 4.5 Strayer credits are equivalent to 3.02 (3.015 rounded to 3.02) AU transfer credits. An example of this is displayed below:

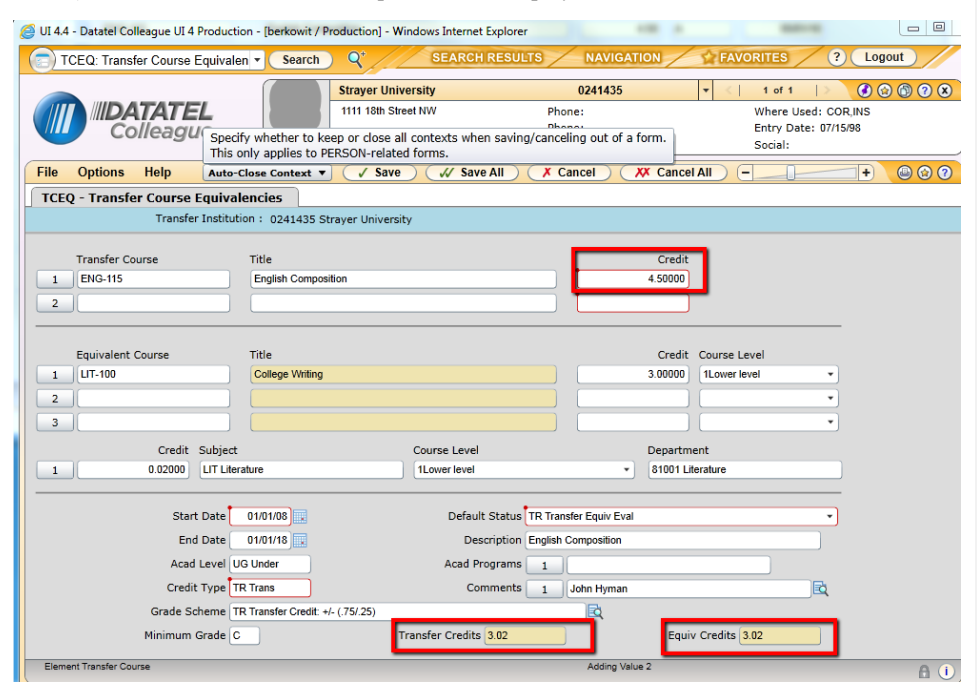

#### **External Transcript Summary (EXTS)**

•Summary of transfer credits by student

•Most accurate and current account of transferred and articulated credits

•External credit value

•Grade scheme will say "transfer credit" if course is transferable

•If course is transferable but the equivalency field says no, then course is yet to be articulated

•Non-transferable courses should not have an equivalency.

| EXTS - External Transcript Summar | у           |         |                   |         |
|-----------------------------------|-------------|---------|-------------------|---------|
| Institution : 0241148 Frederic    | k Community | College |                   |         |
|                                   |             |         |                   |         |
| Ext Course                        | Equiv       | Grade   | Grade Scheme      | Credits |
| 1 BU-103                          | Yes 👌       | A       | Transfer Credit:  | 3.00    |
| 2 🔯 MA-206                        | Yes 🗟       | В       | Transfer Credit:  | 3.00    |
| 3 🔁 EC-201                        | Yes 🔁       | A       | Transfer Credit:  | 3.00    |
| 4 💐 PS-101                        | Yes 🗟       | A       | Transfer Credit:  | 3.00    |
| 5 🗟 BU-251                        | Yes 🗟       | A       | Transfer Credit:  | 3.00    |
| 6 🔁 CH-101                        | Yes 🗟       | C       | Transfer Credit:  | 4.00    |
| 7 🖻 EC-210                        | No          | W       | Credit Not Accept | 3.00    |
| 8 🗟 LF-101                        | Yes 🗟       | A       | Transfer Credit:  | 3.00    |
| 9 🗟 MA-201                        | No          | W       | Credit Not Accept | 3.00    |
|                                   |             |         |                   |         |

### **Transfer Equivalency Evaluation (TEEV)**

• To view an individual articulation, select the "detail" icon next to the course in the "Equiv" field of EXTS

| Ext Course                                    | Equiv | Grade | Grade Scheme      | Credits | Term  | End Date |  |
|-----------------------------------------------|-------|-------|-------------------|---------|-------|----------|--|
| EN-101                                        | Yes 🗟 | А     | Transfer Credit:  | 3.00    | 2010F | 12/01/10 |  |
| MA-101                                        | No 🖻  | B     | Credit Not Accept | 3.00    | 2010F | 12/01/10 |  |
| SO-101                                        | No    | FF    | Credit Not Accept | 3.00    | 2010F | 12/01/10 |  |
| CH-100A                                       | Yes 🗟 | С     | Transfer Credit:  | 3.00    | 2011S | 05/01/11 |  |
| EN-102                                        | Yes 🔯 | С     | Transfer Credit:  | 3.00    | 20115 | 05/01/11 |  |
| MA-103                                        | No    | С     | Credit Not Accept | 3.00    | 2011S | 05/01/11 |  |
| PY-102                                        | Yes 🗟 | В     | Transfer Credit:  | 3.00    | 2011S | 05/01/11 |  |
| CJ-110                                        | Yes 🗟 | В     | Transfer Credit:  | 3.00    | 2011F | 12/01/11 |  |
| HS-114                                        | Yes 🗟 | В     | Transfer Credit:  | 3.00    | 2011F | 12/01/11 |  |
| D 🔁 MA-105                                    | No    | С     | Credit Not Accept | 1.00    | 2011F | 12/01/11 |  |
| 1 🖻 PL-203                                    | Yes 🗟 | A     | Transfer Credit:  | 3.00    | 2011F | 12/01/11 |  |
| 2 🔯 MA-180                                    | Yes 🗟 | C     | Transfer Credit:  | 4.00    | 2012S | 05/01/12 |  |
|                                               |       |       |                   |         |       |          |  |
| Institutions Attended 🛛 🔂 GPA Credits 69.00   |       |       |                   |         |       |          |  |
| Multiple-Equiv Resolution Screen No GPA 2.696 |       |       |                   |         |       |          |  |

# Example of a course to course equivalency

| Transfer Institution                                                        | Montgomery College Rockville                                                                                                    |                                                                   |
|-----------------------------------------------------------------------------|----------------------------------------------------------------------------------------------------|-------------------------------------------------------------------|
| Transfer Course                                                             | Title Credit<br>Tech of Reading & Writing I 3.00                                                                                                    | Gr Cmpl Dt<br>A 12/01/10                                          |
| Equivalent Course<br>Status Credit Type<br>1 CA LIT-100<br>TR V TR Transfer | Title     Course     Level     Course       Acad Level     Equiv Dt     Term       College Writing     1 Lower leve     3.0       UG Undergraduat     12/01/10 is | redit Gr Scheme Gr<br>Note/Com Course to<br>course<br>equivalency |
| Credit Subj                                                                 | ect Course Level Departm                                                                                                    | ent                                                               |
|                                                                             | Acad Level Equiv Dr. Term No                                                                                                    | tes/ com                                                          |
|                                                                             |                                                                                                    |                                                                   |
| Description                                                                 |                                                                                                    | Extl Credits 3.00                                                 |
| Acad Programs                                                               | R                                                                                                    | Equiv Credits 3.00                                                |
| Std Equiv/Date                                                              |                                                                                                    |                                                                   |
| Controller Transfer Course                                                  | Value 1/1                                                                                                    | A ()                                                              |

Last updated 11/27/18

39

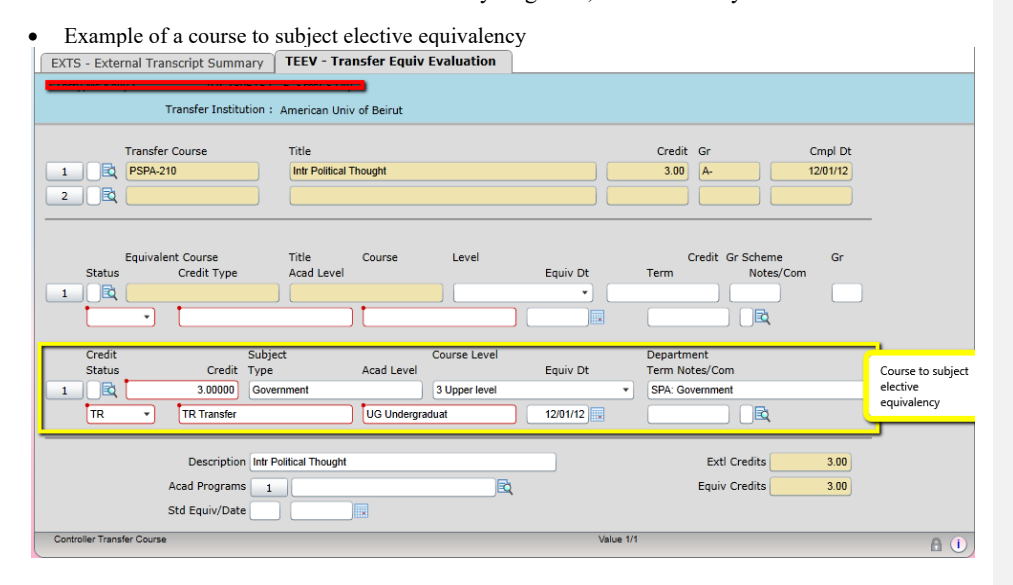

EXTS - External Transcript Summary TEEV - Transfer Equiv Evaluation White,Ms Shavawn K. ID: 3431777 F Srcs: STAý Transfer Institution : Suffolk University Transfer Course Title 1 ENG-101BB Freshmen English I 4.00 12/01/12 A-2 2 Equivalent Course Title Acad Level Course Level Credit Gr Scheme Gr Status Credit Type Equiv Dt Term Notes/Com 1 R + College Writing 1 Lower leve 3.00000 TR Transfer UG Undergraduat 12/01/12 Course to course + subject credit equivalency Credit Status Subject Course Level Department Term Notes/Com Credit Type Acad Level Equiv Dt 1 🖻 1.00000 Literature 1 Lower leve Literature TR TR Transfer UG Undergraduat 12/01/12 -Extl Credits Description Freshmen English I 4.00 Acad Programs 1 Equiv Credits 4.00 Std Equiv/Date Controller Transfer Co

Last updated 11/27/18

### **SHAREPOINT**

Last updated 11/27/18

#### **Uploading Syllabi to SharePoint site**

1) If a student emails a PDF of a syllabus, upload the document to the SharePoint site. Click on "Syllabi" to the far left of the Home Page, under Libraries.

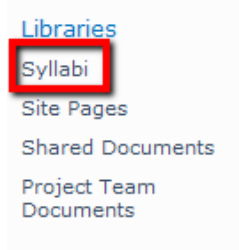

2) Find the institution. Click on either the name of the intuition or the folder icon

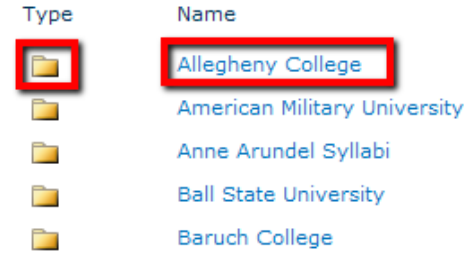

3) Click on "add document" to upload a syllabi for that institution.

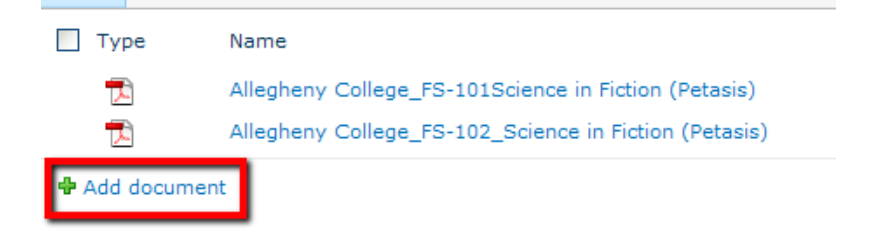

Last updated 11/27/18

### 4) Click "Browse"

| Upload Document                                                                                                    |                                                                                                    |          |
|----------------------------------------------------------------------------------------------------|----------------------------------------------------------------------------------------------------|----------|
| Upload Document<br>Browse to the document you<br>intend to upload.                                                                                    | Name:<br>Upload Multiple Files<br>Vald as a new version to existing files                                                      | Browse   |
| S My Computer<br>Local Disk (C:)                                                                                                    | (D:)                                                                                                    | •        |
| Ariadna on 'Adm<br>Shared on 'Adm<br>Shared on 'Auap<br>Dept on 'Admin2<br>Apps on 'Nw07'<br>Public on 'Admin<br>Con Shared Docume<br>auuser's Docume | in2\Registrar1\Users\Privat<br>in2\Registrar1'(I:)<br>pps\Apps2'(J:)<br>/\Registrar1'(K:)<br>(U:)<br>2\Sys'(Z:)<br>nts<br>ents | :e' (G:) |

Last updated 11/27/18

6) Find the "Transfer Articulation" folder and click on it

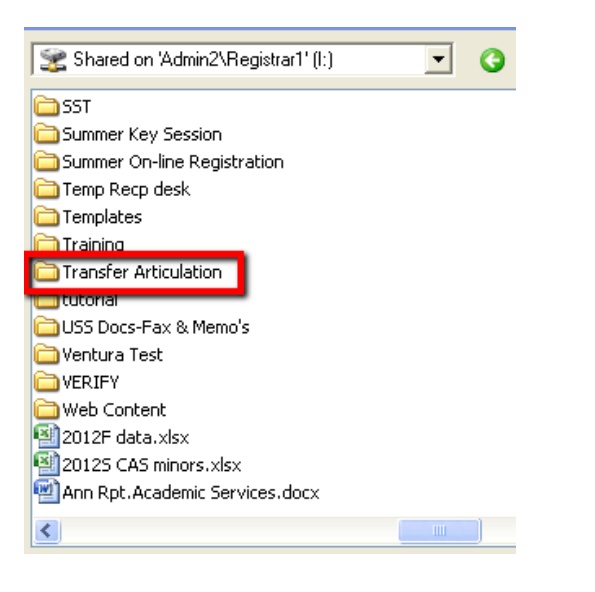

Last updated 11/27/18

| Course Syllabi 💽 🧿 🌮 🖽 -                                                            |
|-------------------------------------------------------------------------------------|
| Allegheny College FS-101Science in Fiction (Petasis).pdf                            |
| Allegheny College_F5-102_Science in Fiction (Petasis).pdf                           |
| American Military University- IN IL3UU-Research Methods in Intelligence Studies.pdf |
| Ball State University- COMM210.pdf                                                  |
| Baruch College-eco1001-for approval.pdf                                             |
| Baruch College-eco1002.pdf                                                          |
| Brandeis University-ANTH-5A Human Origins syllabus.pdf                              |
| Brandeis University-BISC-2B.pdf                                                     |
| Brandeis University-FREN-20B Continuing French.pdf                                  |
| Brandeis University-PHIL-17A Introduction to Ethics syllabus.pdf                    |
| California State University-Sacramento-FREN2BSyllabus.pdf                           |
| Catholic University_TRS 201 Syllabus.pdf                                            |
| Central Texas College-ACNT_1325_Syllabus T2-1.pdf                                   |
| Central Texas College-SPCH1318Syllabus.pdf                                          |
| College of Charleston-FY5M-123.pdf                                                  |
|                                                                                     |
| File name: Allegheny College_FS-102_Science in Fiction (F 👤 Open                    |

| Upload Document                                                                                             |                                                                                                    | □ × |
|----------------------------------------------------------------------------------------------------|----------------------------------------------------------------------------------------------------|-----|
| Upload Document<br>Browse to the document you<br>intend to upload.                                          | Name:<br>I:\Transfer Articulation\Course Syllabi\Alle Browse<br>Upload Multiple Files<br>Add as a new version to existing files |     |
| Destination Folder<br>Specify the folder in this<br>document library where the<br>document should be saved. | Folder:<br>/Allegheny College/ Choose Folder                                                                                    |     |
| Version Comments<br>Type comments describing<br>what has changed in this<br>version.                        | Version Comments:                                                                                                    |     |
|                                                                                                    | OK Cancel                                                                                                    |     |

Last updated 11/27/18

#### "InfoRequested" Courses

There are two ways to resend "InfoRequested" courses once the information requested by faculty becomes available.

- 1) Using "Datasheet View"
  - A. Click on "TCA Master List-2013" to the far left of the Home Page, under "Lists"

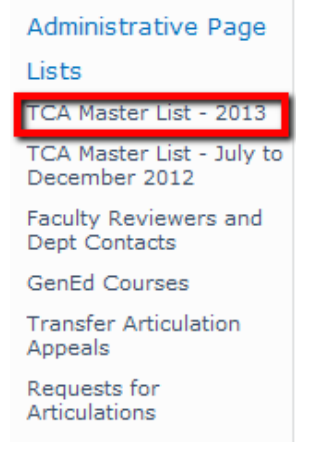

B. Click on "List" found under "List Tools" at the top of the page

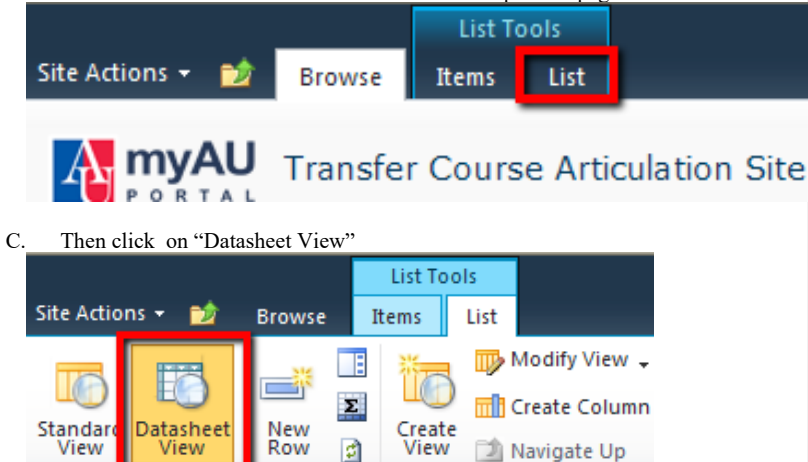

# D. The "Datasheet View" looks like an Excel spread sheet. Sort the document by selecting "InfoRequested" status only.

|   | lecting | "InfoR | lequested <sup>3</sup> | '' status | only. |   |
|---|---------|--------|------------------------|-----------|-------|---|
| - |         |        |                        |           |       | - |

| SyllabusLink                                                             | ▼          | Hyperlink to Catalog                                                     | ¥         | Status 🔻      | 7 | Course Due Date | ▼  | Info for Fac Reviewer                                                                         | •  |
|--------------------------------------------------------------------------|------------|--------------------------------------------------------------------------|-----------|---------------|---|-----------------|----|-----------------------------------------------------------------------------------------------|----|
|                                                                          |            |                                                                          |           | InfoRequested |   |                 |    |                                                                                               |    |
| https://teams.myau.american.edu/group:<br>ommittee/UGStudies/TCA/Shared% | <u>s/C</u> |                                                                          |           | InfoRequested |   | 7/16/2014 12:00 | AM | Quarter credit institution. Course converts t<br>3.35 semester credits                        | .0 |
| https://teams.myau.american.edu/group:<br>ommittee/UGStudies/TCA/Shared% | <u>s/C</u> | http://belmontabbey.s3.amazonaws.com/<br>n-content/unloads/2013/12/2012- | <u>/w</u> | InfoRequested |   | 7/4/2014 12:00  | AM | Hi Jesse, here is what the student said "The<br>teythook chapters listed in the sullabilitier | 1e |
| https://teams.myau.american.edu/group:<br>ommittee/UGStudies/TCA/Shared% | <u>s/C</u> | http://belmontabbey.s3.amazonaws.com/<br>p-content/uploads/2013/12/2012- | <u>/w</u> | InfoRequested |   | 6/3/2014 12:00  | AM | Hi Jesse, here is what the student said "The<br>teythook chapters listed in the sullabilitier | 1e |
|                                                                          |            | http://www.bentley.edu/files/2012-oct-up                                 | ŀ         | InfoRequested |   |                 |    |                                                                                               |    |
|                                                                          |            | http://www.bentley.edu/files/2012-oct-uc                                 | Ŀ         | InfoRequested |   |                 |    |                                                                                               |    |

E. Paste the syllabus link in the "Syllabus Link" field or add information for the Faculty in the "Info for Fac Reviewer" box.

| SyllabusLink 💌                                                               | Hyperlink to Catalog                                                             | ¥                  | Status ·      | v | Course Due Date   | ¥  | Info for Fac Reviewer 🔍 🔻                                                                   | Reviewer Commer                                         |
|------------------------------------------------------------------------------|----------------------------------------------------------------------------------|--------------------|---------------|---|-------------------|----|---------------------------------------------------------------------------------------------|---------------------------------------------------------|
|                                                                              |                                                                                  |                    | InfoRequested |   |                   |    |                                                                                             |                                                         |
| https://teams.myau.american.edu/groups/C<br>.nmmittee/LIGStudies/TC&/Shared% |                                                                                  |                    | InfoRequested |   | 7/16/2014 12:00 A | ١M | Quarter credit institution. Course converts to<br>8 95 semester credits                     | Can the student please prov<br>readings for each class? |
| https://teams.myau.american.edu/groups/C<br>.nmmittee/UGStudies/TCA/Shared%  | http://belmontabbey.s3.amazonaws.com/<br>n-content/unloads/2013/12/2012-         | <u>/w</u>          | InfoRequested |   | 7/4/2014 12:00 A  | ١M | Hi Jesse, here is what the student said "The<br>exthook chanters listed in the sullahi were |                                                         |
| https://teams.myau.american.edu/groups/C<br>.nmmittee/UGStudies/TC4/Shared%  | http://belmontabbey.s3.amazonaws.com/<br>n-content/unloads/2013/12/2012-         | <u>/w</u>          | nfoRequested  |   | 6/3/2014 12:00 A  | λM | Hi Jesse, here is what the student said "The<br>exthook chanters listed in the sullahi were | we will need to see the bool                            |
|                                                                              | http://www.bentley.edu/files/2012-oct-uc<br>catalogue.ndf#page=74                | ł                  | nfoRequested  |   |                   |    |                                                                                             |                                                         |
|                                                                              | http://www.bentley.edu/files/2012-oct-uc<br>.catalogue.ndf#pane=75               | ŀ                  | nfoRequested  |   |                   |    |                                                                                             |                                                         |
|                                                                              | http://www.bentley.edu/files/2012-oct-uc<br>.catalogue.ndf#page=67               | ŀ                  | nfoRequested  |   | 7/15/2014 12:00 A | ١M |                                                                                             | need a syllabus.                                        |
|                                                                              | http://www.bentley.edu/files/2012-oct-uc<br>.catalogue.ndf#pane=78               | ŀ                  | nfoRequested  |   |                   |    |                                                                                             |                                                         |
|                                                                              | http://web.peralta.edu/admissions/files/2<br>1/10/2011-13_RCC_Catalon.odf#page=1 | 2 <u>01</u><br>195 | nfoRequested  |   |                   |    |                                                                                             |                                                         |

F. Reassign the course by finding "Info Found Restart Assignment" status.

Last updated 11/27/18

| SyllabusLink                                                                 | 👻 Status 🔍 Cours              | e C |
|------------------------------------------------------------------------------|-------------------------------|-----|
|                                                                              | InfoRequested                 |     |
|                                                                              | InfoRequested                 |     |
| http://dept.sfcollege.edu/hfl/adjunct/MM<br>se/pdf/2230/HUM2230_Syllabus.pdf | Mor InfoRequested             |     |
|                                                                              | Not Started                   |     |
|                                                                              | Assigned                      |     |
| https://teams.myau.american.edu/groups                                       | i <mark>is/C</mark> Reassign  | '31 |
| ommittee/UGStudies/TCA/Shared%                                               | In Progress                   |     |
| 20Documents/Hood%20College/Hood%                                             | InfoRequested                 |     |
| 20College-LWPS-230.pdf                                                       | Completed                     |     |
|                                                                              | Start Assignment              | 22  |
|                                                                              | Info Found Restart Assignment |     |

48

2) Using "Progress by Status" View

A. Click on "TCA Master List-2013" to the far left of the Home Page, under "Lists"

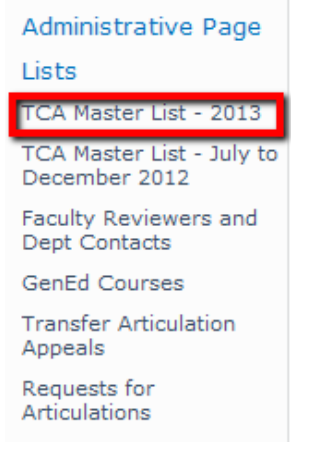

B. Click on "Status" or on the "+ "sign next to "InfoRequested"

| Status : Assigned (233)                                                                                                    |     |
|----------------------------------------------------------------------------------------------------|-----|
| status : Completed (512)                                                                                                    |     |
| Status InfoRequested (252)                                                                                                    |     |
|                                                                                                    |     |
| Status : Reassign (12)                                                                                                    |     |
| C. Find the institution you are looking for and click on "External Institut<br>Name" or on the "+"sign<br>Status : InfoRequested (252) | ion |
| External Institution Name : Adirondack Community College (1)                                                                           |     |
| External Institution Name Albion College (1)                                                                                           |     |

D. Click on the "Edit" icon to open the form B External Institution Name : Adirondack Community College (1)

| External Institution | on Name : Albion Co | llege (1)      |        |          |
|----------------------|---------------------|----------------|--------|----------|
|                      | Prospect            | Albion College | 238579 | ARTH-213 |

E. Paste the syllabus link in the "Syllabus Link" box or add information for the Faculty in the "Info for Fac Reviewer" box.

Last updated 11/27/18

|                                   | Info Re                                         | aueste              | ed                      |  |
|-----------------------------------|-------------------------------------------------|---------------------|-------------------------|--|
|                                   |                                                 |                     |                         |  |
| Department:                       |                                                 | ₩ F                 | Reviewer Comments:      |  |
| External Institution<br>Name:     | Albion College                                  |                     |                         |  |
| External Course<br>Prefix/Number: | ARTH-213                                        |                     |                         |  |
| External Course<br>Credits:       | 1.00                                            |                     |                         |  |
| Hyperlink to Catalog:             | SyllabusLink:                                   |                     | AssociatedSyllabusLink: |  |
| Admin Comments:                   | Info for Fac Revi<br>External Course<br>credits | ewer:<br>equals 4 A | AU Finished             |  |
| Ariadna Figueredo                 | 012                                             |                     |                         |  |
| 11:15:44 AM                       | 015                                             |                     |                         |  |

F. Check "Info-Found-Assign" box and click "Finished" to send the course back to the faculty.

| Hyperlink to Catalog: | SyllabusLink:                                                                            | AssociatedSyllabusLink: |
|-----------------------|------------------------------------------------------------------------------------------|-------------------------|
| Admin Comments:       | _syllabus_fall_2012-<br>Info for Fac Reviewer:<br>External Course equals 4 AU<br>credits | Info Found - Assign     |

Last updated 11/27/18

#### Faculty Instructions for Reviewing/Updating Course Equivalencies

• Note: At any time in the review process you may click "save and finish later"

1) Copy and paste link below into an internet browser to log into the SharePoint Site <a href="https://teams.myau.XX">https://teams.myau.XX</a> University.edu/groups/Committee/UGStudies/TCA/SitePages/Home.aspx

2) Find your academic department and then click on the Edit icon all the way to the left - this will take you directly into a form to review/update information about that particular course.

| 🗏 Departmer   | nt : Literature (138) |          |
|---------------|-----------------------|----------|
| 🗏 Status : A: | ssigned (138)         |          |
|               | Albright College      | ENG-204  |
|               | Bard College          | FILM-109 |
|               | Bard College          | FILM-167 |

3) Review the course listing - there is a hyperlink on each form that will take you to the catalog with a description of the course.

| Step 1) Review external course listin | g:                          |
|---------------------------------------|-----------------------------|
| <u>Syllabus</u>                       | Review Course Catalog       |
|                                       | American University Catalog |
|                                       |                             |

4) Determine if you are the appropriate department/school to be reviewing the external course - if you are the correct department/school, select "yes" and move on to the next step. If you are not the correct department/school, select "no" and provide a suggestion for the department/school that should review the course.

| Step 2) Are you the appropriate department?                       |                                  |  |
|-------------------------------------------------------------------|----------------------------------|--|
| Reviewing Department: Literature                                  |                                  |  |
| Are you the appropriate department/school to review this course?* | ⊖ <sub>Yes</sub> ⊖ <sub>No</sub> |  |

5) Determine if you need additional information in order to complete the review. If "yes", please list the information needed, then click "submit".

| Do you need more information from the            |            |
|--------------------------------------------------|------------|
| Registrar's Office in order to continue with the | O Yes ○ No |
| review? *                                        |            |

Last updated 11/27/18

52

6) Determine if an AU equivalent exists - if there is no AU equivalent for the external course, please select "no" and indicate if the course could count for elective credit, and in what subject area, at what course level, and for how many credits. If there is an AU course equivalent, please select "yes" and enter the information about that AU course.

| Does an AU course equivalent exist?*                                        | Step 3                               | ) Is there an AU Course Equivalent? |                                                                                                    | Save and Close |  |
|-----------------------------------------------------------------------------|--------------------------------------|-------------------------------------|----------------------------------------------------------------------------------------------------|----------------|--|
| *Selecting No indicates that this course should be given<br>elective credit | Does an AU course equivalent exist?* |                                     | <ul> <li>○ Yes ●No*</li> <li>*Selecting No indicates that this course should be given elective credit</li> </ul> |                |  |

| Step 4) In what subject should this course              | e be an elective? Save and Close                                                |  |  |
|---------------------------------------------------------|---------------------------------------------------------------------------------|--|--|
| What course prefix should be assigned to this course? * | Existing AU academic area:                                                      |  |  |
|                                                         | (e.g. PHVS for Physics, CSC for Computer Science, GOVT for<br>Government, etc.) |  |  |
|                                                         | OR                                                                              |  |  |
|                                                         | Non-existing AU academic area:                                                  |  |  |
|                                                         | (e.g. Engineering, Culinary Arts, etc.)                                         |  |  |
| Please select a level for this course: *                | ○ 100 ○ 200<br>○ 300 ○ 400                                                      |  |  |

| Step 3) Is there an AU Course Equivalent? | Save and Close                                                                                                  |
|-------------------------------------------|----------------------------------------------------------------------------------------------------|
| Does an AU course equivalent exist?*      | <ul> <li>Yes O No*</li> <li>*Selecting No indicates that this course should be given elective credit</li> </ul> |
| Step 4) Enter AU Course Equivalent Info:  | Save and Close                                                                                                  |
| AU Course Prefix/Number:*                 |                                                                                                    |
| AU Course Title:*                         |                                                                                                    |

Last updated 11/27/18

AU Course Credits:\*

• Note: Some external courses may be combined to meet the content and scope of an AU course (or courses) and the OUR attempts to "link" these courses for your review. If you believe there should be a course linked to the one being reviewed, please indicate this in the comments and "Submit".

7) Once you have completed your review you may enter in comments and select "Submit". Note: Once you "Submit" you will not be able to go back to the form. Email <u>transferarticulation@XX University.edu</u> if you would like to make adjustments or to have the course sent back to you

| Reviewer Comments:                      |        |  |
|-----------------------------------------|--------|--|
|                                         |        |  |
|                                         |        |  |
|                                         |        |  |
|                                         |        |  |
|                                         |        |  |
|                                         |        |  |
|                                         |        |  |
|                                         |        |  |
| Previous Comments:                      |        |  |
| Click "Submit" to complete your review: | Submit |  |

Last updated 11/27/18

**Faculty Guidelines for Determining Course Equivalencies** 

Email transferarticulation@XX University.edu with questions.

#### Definitions:

- External course refers to the course that is being considered for transfer credit to AU.
- Internal course refers to the AU course that is comparable to the external course.
- Course credit equivalencies refer to external courses that are exact equivalents in terms of seat time and content/scope of curriculum.

#### Process:

- You will be provided a list of external courses (by institution of origin) that include a prefix or title description that appears to match the discipline(s) within your teaching unit.
- \* Normally, equivalencies from one discipline should *not* be assigned to another discipline.
- If there is no equivalent internal course in your discipline, please assign the course back to the administrator with a request to send the external course to the discipline you feel is most appropriate.
- Primary considerations for assigning a course equivalency:
  - *Appropriateness of the course:* Does the course fit into the teaching unit's degree program (major, general education, or elective)?
  - *Comparability of the learning:* Does the content of the external course fit the teaching unit's course content and level? This information should be obtained from catalogues and other materials and, if needed, from contact between faculty at the transferred course's institution.
    - To request additional information, check the box indicating additional information is required so that the course can be sent back to the administrator.
  - *Comparability to lower level AU course:* Does the course meet or exceed the content and level for a lower level course in the teaching unit?
- Courses from quarter-credit institutions are sent for review provided that the external course equates to at least 2.67 AU semester credits. These courses may be given AU course equivalencies where the AU course has 3 credits, if the faculty member feels this is appropriate. Alternatively, multiple courses may be combined to equate to one AU course (for example, two Economics courses at 2.67 credits may be equivalent to an AU Econ course at 3 credits).

## **SPECIAL PROCESSES**

Last updated 11/27/18

#### **Athletes "Pre-application" Articulation**

- 1) Pre-app is sent to Office of Undergraduate Admissions (UGA). UGA determines what transfer credits are accepted by making a notation on the transcript.
- UGA indicates which courses are transferable and e-mails the transcript to Transfer Articulations (TA) and Eagle Academics (EA). UGA will also note the date transcript was sent, as well as the number of credits accepted, on the compliance spreadsheet (located in the J: drive).
  - To gain access, contact: nest@XX University.edu
- 3) EA notes 2 weeks on the EA calendar in order to know which date to check the system for course articulations.
- 4) TA works on articulations and adds institution code to compliance spreadsheet.
- 5) 2 weeks later, EA checks credits in TCEQ. If credits are missing, EA will contact TA.
- 6) Once all course articulations are in, EA will note it on the compliance spreadsheet and can create a tentative graduation plan to check for NCAA eligibility.
- Once the student applies and is accepted, Admissions will enter accepted credits into EXTS and credits will be automatically linked to the articulations made by TA.
- 8) If necessary, students may petition Admissions if a course is not accepted. If necessary, students can appeal Vice Provost for Undergraduate Studies on how a class is articulated.
  - a. https://teams.myau.XX

University.edu/groups/Committee/UGStudies/TCA/SitePages/Transfer%20Appeal% 20Submission.aspx

#### **Special Circumstances**

- If additional work comes in for the student-athlete (a second transcript from a different school, etc), the process will start over.
- If TA needs a syllabus for a course, TA will email EA who will contact the student & coach to get syllabi.

#### Notes

• Coaches will be told/encouraged to get an actual transcript from the student, not simply a print off of classes. This will assist both Admissions and Transfer Articulations.

#### "InfoRequested" Courses

If additional information is needed before assigning the course for review or if the faculty request additional information, the following email is sent to the student.

Dear

XX University faculty have requested that you provide syllabi/course description for the following courses from <u>Name of the institution</u> so that they may provide an AU course articulation.

#### *Type curse(s) prefix, number, and title here.*

If you do not have a syllabus readily available, please contact the faculty unit that instructed this course at the external institution to obtain one. Please translate any syllabi in a foreign language to English. You may attach the syllabi and reply to this email.

Please note that if the syllabi have not been received within two weeks of this request, you will receive elective credit for these courses.

If the student does not provide the requested information or requests additional time to gather the documents, the course will receive elective credit. This is only done to the student's record in TEEV.

Last updated 11/27/18

#### **Quarter Credit Courses**

- External courses which convert to less than 2.68 AU credits will automatically receive subject elective credit and will not be sent to faculty for review.
- External courses which convert to 2.68 or more will be sent to faculty for review. A 2.68 credit external course may be equivalent to a 3 credit AU course if it is comparable in content and rigor to the AU course. However, students will only receive credit for 2.68 and must still meet minimum credit requirements (30 credits for General Education, and 36 credits for a major). Students will be required to make up any deficiency in credits so that they still reach a total of 120 credits.
- Quarter-Credit courses may be applied to the General Education requirement. Two courses at 2.68 credits may be used toward an area.
- For Area 5 Lab courses, the external course must not be less than .65 credits of the AU course.
  - Example: a 5 credit external course (equiv. to 3.35 AU credits) may be equivalent to an Area 5 lab course; a 4 credit external course (at 2.68 AU credits) may NOT be equivalent to an Area 5 lab course.
- Exception: Area 5 mathematics courses must not be less than .67 credits of the AU equivalent course. Therefore, a 5 credit external course would NOT be equivalent to a 4 credit AU course (4 3.35 = .65).
- A student must have at least 30 credits total toward the General Education requirement if they use all quarter-credit courses.

Last updated 11/27/18

#### **AU Abroad Courses**

- The OUR would like that AU Abroad courses be articulated through the same process as transfer courses. To achieve that, all current AU Abroad articulations need to be added to TCEQ. The process is as follows:
  - 1. Student fills out an articulation request form found on AU Abroad's website.
  - 2. AU Abroad staff checks if an articulation already exists for that course. If it does not, the electronic form is emailed to the corresponding faculty reviewer.
  - Once an articulation is provided, the electronic form is emailed to the Office of Study Abroad, the student, and the Transfer Articulation Inbox.
  - 4. The OUR will add the articulation to TCEQ following the same methodology as transfer courses.

#### **Grade Scheme and Credit Conversion**

- To request a that a grade scheme or credit conversion be added or updated, the Office of Undergraduate Admissions (UGA) will send an email to the Transfer Articulation Inbox with the following information:
  - o Student ID
  - o Institution ID
  - o External institution calendar system: Semester/Quarter
  - o Funded: Public/Private
  - Credit conversion
    - Most quarter credit institutions will have a .67 quarter to semester conversion
    - Most semester credit institution will have a 1:1 conversion
  - o Grading System
  - Institution Type
- The OUR must verify that information provided is accurate by referencing the institutions transcript legend and/or the institution's course catalog
- If a grade scheme or credit conversion needs to be added, the OUR must check that the correct institution ID is being used. Check the CEEB code (refer to the Guide on Looking up Institution IDs on the Resources portion of this document).
- If the grade scheme or credit conversion need to be updated, the OUR will create a new institutional record. The CEEB code will be removed from the old institution ID and added to the new one. The institutional record should include the information highlighted below.

| INST: Institutions  | Search               | D 🦿 SE                  | ARCH RESULTS          | NAVIGATION          | FAVORITE     | S ? Logout                           |
|---------------------|----------------------|-------------------------|-----------------------|---------------------|--------------|--------------------------------------|
|                     |                      | New Mexico Military     | Institute             | 0240710             | · · · ·      |                                      |
|                     | EL<br>ue             | Roswell NM 88201        | Phon<br>Phon<br>Email | nas<br>nas<br>dz    | Whe<br>Entr  | re Used: COR,INS<br>y Date: 07115/98 |
| File Options Help   | Auto-Close Context   | • 7 Save 64             | / Save All ) ( 🗡 Ca   | ncel 🔿 🗰 Ca         | ncel All 🔵 🗕 |                                      |
| INST - Institutions |                      |                         |                       |                     |              | _                                    |
|                     | Academic Calend      | far S - Semester System |                       |                     |              |                                      |
|                     | Funded               | By P - Public           |                       |                     |              |                                      |
|                     | Credits Conversi     | on 1.00                 |                       |                     |              |                                      |
|                     | Grade Scher          | TR Transfer Credit +I-  | (75/25)               |                     |              |                                      |
|                     | Institution Type/Let | vel CC Community Colleg | •                     |                     |              | 3                                    |
|                     |                      | Agency                  |                       | Last 0              | Date Accred  | Гуре                                 |
|                     | Accreditati          | on 1                    |                       | R                   |              | •                                    |
|                     |                      | 2                       |                       | R                   |              | •                                    |
|                     | CE                   | EB 4534                 | <b>.</b>              | Interests/Activitie | 6            |                                      |
|                     | FI                   | CE                      | 1                     | A                   |              |                                      |
|                     | Other                | ID                      | 2                     | λ                   |              |                                      |
|                     | Local                | ID                      |                       |                     |              |                                      |
|                     | Bor                  | ard                     |                       | Second Second       |              |                                      |
|                     | Name                 |                         | Phone                 | e Number            | Ext Role     |                                      |
| Con                 | tacts 1              |                         |                       |                     |              |                                      |
|                     | Previous Colleague I |                         | 2                     | 3                   |              |                                      |
|                     | Organization at      | NO X BQ                 |                       |                     |              |                                      |

• For a current list of grade schemes in Colleague, refer to the list below.

Last updated 11/27/18

| #  | ID    | Description -                  |
|----|-------|--------------------------------|
| 1  | L753  | WCL-Effective Fall 75-Sum 97   |
| 2  | L     | WCL- Effective Fall 1997       |
| 3  | TR13  | University of Queensland       |
| 4  | U2012 | University 2012                |
| 5  | U     | University                     |
| 6  | NC13  | Univ of Queensland - Not Accep |
| 7  | TR15  | Transfer Grade Scheme (85-100) |
| 8  | TR8   | Transfer Credit: +/- (4/3/2/1) |
| 9  | TR9   | Transfer Credit: +/- (.8/.2)   |
| 10 | TR    | Transfer Credit: +/- (.75/.25) |
| 11 | TR5   | Transfer Credit: +/- (.7/.5)   |
| 12 | TR2   | Transfer Credit: +/- (.7/.3)   |
| 13 | TR4   | Transfer Credit: +/- (.67/.33) |
| 14 | TR3   | Transfer Credit: +/- (.5)      |
| 15 | TR7   | Transfer Credit: (A,AB,B,BC)   |
| 16 | TR10  | Transfer Credit: (A, BA, CB)   |
| 17 | TR6   | Transfer Credit: (4.0,3.9,3.8) |
| 18 | TR11  | Transfer Credit: (12.0, 11.0)  |
| 19 | TRCNC | Transfer Credit/No Credit      |
| 20 | TR14  | Transfer Credit +/- (.7/.4)    |

| #  | ID    | Description -                  |  |  |  |
|----|-------|--------------------------------|--|--|--|
| 21 | TR16  | Transfer Credit (a, A-, Ab)    |  |  |  |
| 22 | TR17  | Transfer Credit (4.0, 3.75)    |  |  |  |
| 23 | TR12  | TR12 (A1, A2, B1, B2)          |  |  |  |
| 24 | OBSLT | Obsolete                       |  |  |  |
| 25 | NCKST | No Credit: Keystone J.C.       |  |  |  |
| 26 | NCD-Q | No Credit: D-Q Univ.           |  |  |  |
| 27 | NC12  | NC12 (A1, A2, B1, B2, B3)      |  |  |  |
| 28 | MLTRY | Military Credit                |  |  |  |
| 29 | KEYST | Keystone Jr. College Scale     |  |  |  |
| 30 | SP/UP | Graduate Continuing Enrollment |  |  |  |
| 31 | SPEXS | Grade Scheme for SPExS         |  |  |  |
| 32 | D-Q   | D-Q University                 |  |  |  |
| 33 | NC10  | Credit not accepted: (A, BA)   |  |  |  |
| 34 | NC7   | Credit Not Accepted: (A,AB,B)  |  |  |  |
| 35 | NC8   | Credit Not Accepted: (4/3/2/1) |  |  |  |
| 36 | NC6   | Credit Not Accepted: (4.0,3.9) |  |  |  |
| 37 | NC11  | Credit Not Accepted: (12.0)    |  |  |  |
| 38 | NC9   | Credit Not Accepted: (.8/.2)   |  |  |  |
| 39 | NC    | Credit Not Accepted: (.75/.25) |  |  |  |
| 40 | NC5   | Credit Not Accepted: (.7/.5)   |  |  |  |

| #  | ID    | Description -                  |
|----|-------|--------------------------------|
| 41 | NC2   | Credit Not Accepted: (.7/.3)   |
| 42 | NC4   | Credit Not Accepted: (.67/.33) |
| 43 | NC3   | Credit Not Accepted: (.5)      |
| 44 | NC17  | Credit Not Accepted (4.0, 3.75 |
| 45 | BRKDL | Brookdale C.C. grade scheme    |

Last updated 11/27/18

#### **Military Credit**

- The University will not accept military occupational/experiential credit. The University will only accept military *courses* for transfer credit.
- Admissions will enter transfer course credit on a student's record and enter a grade of "CN".
- The OUR will send these courses to VPUG for monthly review by faculty committee. The faculty will determine transferability and credit amount for each course.
- Articulations will only be entered on the student's record and not yet recorded in institution table as standard equivalencies.

#### Permit to Study at US Institution

The process below applies to requests to go on a **permit to study or a medical permit to study at another US Institution**. The AU Abroad office reviews requests to take courses at non-approved programs offered abroad.

#### **Process Steps:**

- 1) Student meets with Academic Advisor (Advisor) to discuss interest in applying for a permit to study.
- 2) The Advisor reviews the appropriate form (Undergraduate Permit to Study at Another US Institution or Medical Permit to Study at Another US Institution) with the student and explains the regulations governing transfer credits.
- 3) After discussing the courses of interest at the external institution, the Advisor checks the institution record in TCEQ and determines if an articulation exists.
- 4) If an articulation exists, the advisor completes the course number, title, credit value (and conversion) and the corresponding articulation equivalency information on the form and submit it to the appropriate parties for approval (Department Chair, Dean or Dean Designee).
  - If no articulation in the TCEQ table(s), proceed to step 5.
  - b) Once the form has been approved, the advisor submits the form to record\_services@XX University.edu.
  - c) The OUR (record services) confirms that the articulation(s) on the form and matches the articulation(s) to the database (TCEQ).
    - i. If the articulation(s) is accurate, the OUR (record services) will add the appropriate hiatus code to the student's record ("PS") and inform the student and advisor once this is complete.

#### Skip to Step 10.

- ii. If the articulation(s) on the form does not match TCEQ, the form will be sent back to the advisor to be corrected.
- 5) If an articulation does not exist in TCEQ for the intended course of study, the advisor emails transferarticulation@XX University.edu to request an articulation for the desired course(s).
  - If request comes directly from student, the OUR will process.
  - b) In the email, the Advisor must provide:
    - i. Student name & ID
    - ii. Institution name & ID
    - iii. Course prefix and number
    - iv. Credit amount (from external institution)
    - v. Course title
    - vi. Desire enrollment term/date

- vii. Course description
- viii. Course syllabus (if available)
- 6) Upon receipt of the email, the OUR (transfer articulation) enters the course(s) into the SharePoint tool, assign the student a priority code and assign the course(s) to the appropriate faculty reviewer.
- Within two weeks, the articulation(s) should be received by the OUR and entered into Colleague (TCEQ).
  - a) The OUR will email the advisor and student to confirm receipt of the articulation.
- 8) Then the advisor completes the course number, title, credit value and the corresponding articulation information on the form and submits it to the appropriate parties for approval (Department Chair, Dean or Dean Designee).
- 9) The Advisor then submits the form to record\_services@XX University.edu.
  - a) The OUR confirms that the articulation(s) on the form, matches the articulation(s) in the database (TCEQ).
    - i. If the articulation(s) is accurate, the OUR will add the appropriate hiatus code to the student's record ("PS") and inform the student and advisor once this is complete.

#### Continue to Step 10.

- ii. If the articulation(s) on the form does not match TCEQ, the form will be sent back to the advisor to be corrected.
- 10) Student completes coursework and asks external institution to send an official transcript to the OUR (record services).
- 11) The OUR enters the external course information and the articulation will automatically apply to the student's record.
  - ★ At the end of every semester, the Record Services team will run a report to monitor all students who went on a permit to confirm that grades have been received.
    - i. The Record Services team will email the advisor of students who do not yet have grades on their record and ask them to provide the transcript and/or verify the student's attendance at the institution.
    - The Record Services team will follow-up on these requests as if they were missing grades.

65

#### **Articulation of Partner Programs**

- All transfer credit for Dual Degree and Exchange students will be recorded in Colleague, but that the program Abroad director for SIS indicates the credits that should be applied toward the degree.
  - If a student exceeds the allowable transfer credits, according to the MOU (reference MOU Supplement 5, Section 3, #7 for Ritsumeikan) the Office of the Registrar will suppress credits not applicable to the intended degree, according to directives given by the program director in consultation with the student.
- The program director will provide a list of courses and course descriptions to VPUG so that faculty can review courses, by discipline, with the intention of "grouping" articulations.
  - Course articulations considered for General Education credits will be reviewed by the General Education Committee.

#### **Articulation of Foreign Language Courses**

- Foreign language courses from previous institutions will be entered on a student's record with the articulation ELEC, which represents elective credit.
- If a transfer student wishes to apply the course towards a degree language requirement, or wishes to receive AU equivalent or subject elective credit, the student must take the appropriate placement exam and send the results to the WLC Program Advisor for review.
- If a student does not demonstrate minimum proficiency for the subject articulations by passing the language placement exam, the courses that are not validated and will remain ELEC. If the student wishes to continue with foreign language study at AU, the student will be required to repeat courses for which proficiency has not been met.
- WLC informs OUR of placement results. OUR changes articulation accordingly in TEEV only.

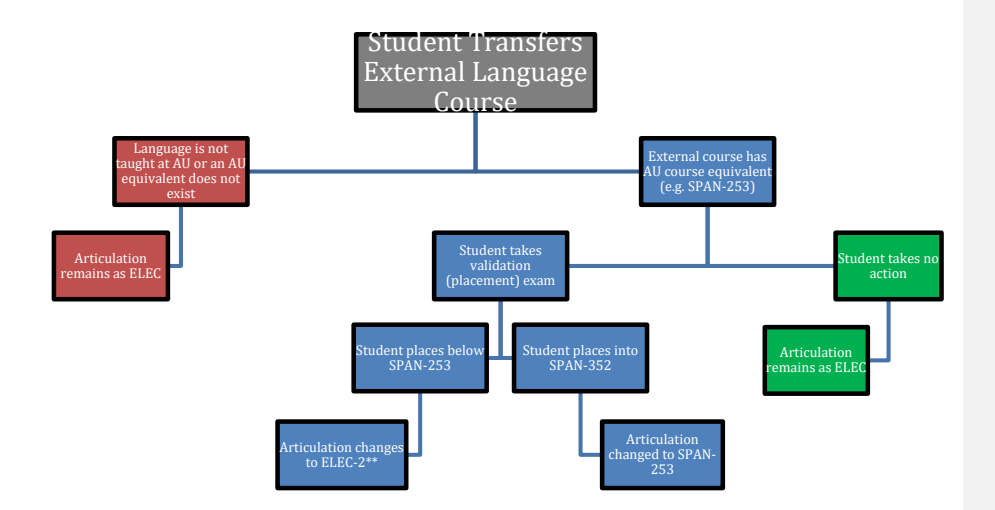

### RESOURCES

Last updated 11/27/18

#### **Transfer Articulation Equivalency Site**

- The Transfer Articulation Equivalency Site may be found in the following link
   <u>http://www.XX University.edu/provost/registrar/transfer/index.cfm</u>
- This site is a partial web view of the articulations found in TCEQ (University articulation database). It only displays articulations for 2-year institutions and courses articulated to 100 and 200 level courses at AU.
- To search for a course equivalent, select an institution name
- Then you may click on individual courses or the "Select/clear all" box to display all of the articulations available for that institution

| Allegany Community College (MD)       |         |   | American University (DC)            |         |                     |
|---------------------------------------|---------|---|-------------------------------------|---------|---------------------|
| Course                                | Credits |   | Course                              | Credits | Active Dates        |
| ECON-201 Principles of Macroeconomics | 3       | - | ECON-100 Macroeconomics             | 3       | 12/11/07 - 12/11/17 |
| ECON-202 Principles of Microeconomics | 3       | - | ECON-200 Microeconomics             | 3       | 12/11/07 - 12/11/17 |
| ENG-101 Freshman English I            | 3       | - | WRTG-100 College Writing            | 3       | 8/25/09 - 8/25/19   |
| ENG-101 Freshman English I            | 3       | - | LIT-100 College Writing             | 3       | 12/18/07 - 12/19/07 |
| ENG-103 Intro to Literature           | 3       | - | LIT-121 Rethinking Literature       | 3       | 8/26/09 - 8/26/19   |
| ENG-103 Intro to Literature           | 3       | - | LIT-120 Interpreting Literature     | 3       | 12/18/07 - 12/19/07 |
| HIST-103 United States History I      | 3       | - | HIST-205 Amer Encounters: 1492-1865 | 3       | 1/8/08 - 1/8/18     |
| HUM-100 Mini-Civilizations            | 3       |   | HIST-1** Mini-Civilizations         | 3       | 1/1/08 - 1/1/18     |
| PHED-145 Personal Wellness            | 2       |   | HFIT-200 Lifetime Health & Fitness  | 2       | 12/18/07 - 12/18/17 |

#### **Transfer Articulation Methodology**

The following is our recommended methodology for articulating courses at XX University (AU). The method will be used to articulate course to course equivalents; subject-level electives and general electives; and will allow the option of designating those courses as general education courses. The following are the three approaches for articulating transfer courses at AU.

#### Approach #1:

This approach is used when there is a course to course equivalency.

#### Approach #2:

This approach is used exclusively for subject-level elective courses that have a comparable subject at AU and are not going to be articulated as general education courses. Colleague does not have the capability to assign general education credit when this approach is used. This is accomplished by using the credit equivalency field of the TCEQ.

SAMPLE: BIO-2\*\* 4 credits TR Anatomy

#### Approach #3:

This approach is used when 1) there is no comparable discipline/field at AU, or 2) the course will be articulated as a subject-level elective or a general elective and the department designates a subject-level elective or general elective to be articulated as a general education course.

The naming convention for these courses is meant to be intuitive. For example, a foundational area one course beginning with "CA" represents the "Creative Arts" foundational area. The letters that follow "CA" represent the title of the external course. For example, "CAAH" stands for "Creative Arts, Art History". While this may not be immediately apparent when reviewing a student's degree audit, this table should help explain why these course prefixes were created and what they represent.

Looking up Institution IDs in Colleague Using CEEB Codes

1) Go to http://sat.collegeboard.org/register/sat-code-search

2) Use the dropdown menu and select "Colleges & Scholarships"

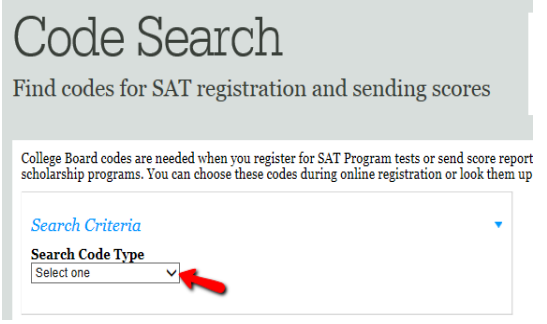

3) Use dropdown menu to select a country and state and then click "Search"

| Search Criteria                   |              |
|-----------------------------------|--------------|
| Search Code Type                  |              |
| Colleges & Scholarships 🗸         |              |
| Country                           |              |
| United States                     | $\sim$       |
| State                             |              |
| Select one                        | $\checkmark$ |
| City (optional)                   |              |
| College or Scholarship Name (opti | ional)       |
| Search                            |              |
| Search                            |              |

4) Narrow results by clicking on the first letter of the name of the institution

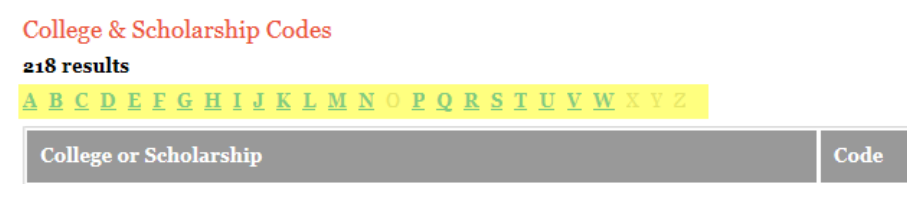

5) Find institution and copy the four-digit number next to the institution name under the "Code" column. This code is known as the "CEEB" code

| College & Scholarship Codes<br>218 results<br>A B C D E F G H I J K L M N O P Q R S T U V W X Y Z |              |  |  |  |
|---------------------------------------------------------------------------------------------------|--------------|--|--|--|
| College or Scholarship                                                                            | Code         |  |  |  |
| FLAGLER COLLEGE                                                                                   | 5235         |  |  |  |
| FLORIDA AGRICULTURAL MECHANICAL UNIVERSITY                                                        | 5215         |  |  |  |
| FLORIDA ATLANTIC UNIVERSITY                                                                       | 5229         |  |  |  |
| FLORIDA BAPTIST COLLEGE                                                                           | 4435         |  |  |  |
| FLORIDA BIBLE COLLEGE                                                                             | 77 <b>81</b> |  |  |  |
| FLORIDA CAREER COLLEGE                                                                            | 3581         |  |  |  |

6) Go to the "TCEQ" form in Colleague and type the CEEB code in the "institution Lookup" search field, then click "OK"
[File Options Help Auto-Close Context \* Save & Save All & Cancel & Cancel All -

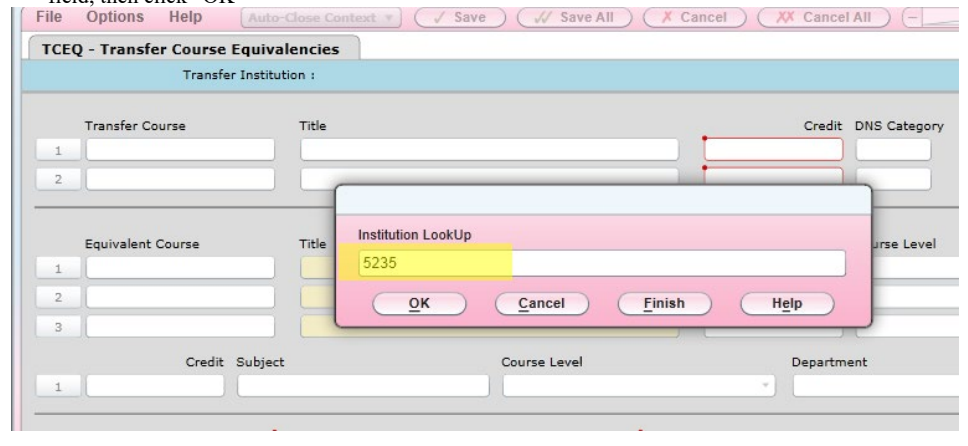

Last updated 11/27/18
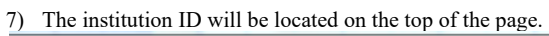

| TCEQ: Transfer Course Equivalen V Searc        | h Q <sup>e</sup> SEARCH I | RESULTS               | FAVORITES ? Logout          |  |  |  |  |  |  |  |
|------------------------------------------------|---------------------------|-----------------------|-----------------------------|--|--|--|--|--|--|--|
|                                                | Flagler College           | 0241152               | 🗸 <   1 of 1  > 🚺 🕄 🖗 🖗 🤉 🛇 |  |  |  |  |  |  |  |
| <i>IIII IIIDATATEL</i>                         | PO Box 1027               | Phone:                | Where Used: COR,INS         |  |  |  |  |  |  |  |
| Colleague                                      |                           | Phone:                | Entry Date: 07/15/98        |  |  |  |  |  |  |  |
|                                                | St Augustne FL 32085      | Email:                |                             |  |  |  |  |  |  |  |
| File Options Help Auto-Close Context           | ▼ ✓ Save ✓ Save           | All 🛛 🗡 Cancel 🛛 🗱 Ca | ncel All ) (+) 🕑 🔮 📀        |  |  |  |  |  |  |  |
| TCEQ - Transfer Course Equivalencies           |                           |                       |                             |  |  |  |  |  |  |  |
| Transfer Institution : 0241152 Flagler College |                           |                       |                             |  |  |  |  |  |  |  |
|                                                |                           |                       |                             |  |  |  |  |  |  |  |

Last updated 11/27/18

## **Duplicate Institution IDs**

Alamo Community College District = 5 (Duplicate articulations only when necessary) -Northeast Lakeview College: -Northwest Vista College: 1311322 -Palo Alto College: 0240284 -San Antonio College: 0242057 -St. Philip's College: 0242054

San Mateo County Community College District = 3 (Duplicate articulations only when necessary) -Cañada College: 0240494 -College of San Mateo: 0240458 -Skyline College: 240842

<u>City Colleges of Chicago = 7 (Duplicate articulations only when necessary)</u> -Richard Daley: 0238653 -Harold Washington: 0238649 -Kennedy-King: 0239343 -Malcom X: 0238699 -Olive-Harvey: 0239095 -Harry S. Truman: 0238670 -Wilbur Wright: 0239356

Dallas Community College District = 7 (Duplicate articulations only when necessary) -Richland College: 0242026 -North Lake College: 0241990 -Mountain View College: 0241943 -El Centro College: 0241779 -Eastfield College: 0241780 -Cedar Valley College: 0241743 -Brookhaven College: 0241683

Peralta Community College District = 4 (Duplicate articulations only when necessary) -Berkeley City College: 2580874 -College of Alameda: 0240503 -Laney College: 0240650 -Merritt College: 0240690

Eastern Iowa Community College District = 3 (Always duplicate articulations) -Clinton Community College: 0241703 -Muscatine Community College: 0241933 -Scott Community College: 0238086

Last updated 11/27/18

<u>Seattle Community College District VI = 3 (Duplicate articulations only when necessary)</u> -North Seattle Community College: 0240727 -South Seattle Community College: 0240852 -Seattle Central Community College: 1909488

Ivy Tech Community College = 15 (Always duplicate articulations)

-Ivy Tech Community College: 2300319
-Ivy Tech Community College Indianapolis: 238844
-Ivy Tech Community College Muncie: 238815
-Ivy Tech Community College Bloomington: 1244917
-Ivy Tech Community College Columbus: 238822
-Ivy Tech Community College Evansville: 238813
-Ivy Tech Community College Ft. Wayne: 238814
-Ivy Tech Community College Gary: 238817
-Ivy Tech Community College Kokomo: 238862
-Ivy Tech Community College Lafayette: 238818
-Ivy Tech Community College Madison: 238867
-Ivy Tech Community College Richmond: 0238819
-Ivy Tech Community College South Bend: 238816
-Ivy Tech Community College Sellersburg: 238809
-Ivy Tech Community College Terre Haute: 238820

NOVA = 6 (Always duplicate articulations) -NOVA: 133345 -Alexandria: 241336 -Loudoun: 241507 -Woodbridge: 241341 -Manasas: 241506 -Annandale: 241340

<u>Montgomery College = 3 (Always duplicate articulations)</u> -Rockville: 241305 -Germantown: 241261 -Takoma: 241282

<u>Miami Dade College = 4 (Always duplicate articulations)</u> -Miami Dade C.C.: 241093 -South: 241315 -Wolfson: 241314 -InterXX University: 2019375

Broward College = 2 (Always duplicate articulations) -Broward Community College Ft Lauderdale: 0241024 -Broward College Coconut Creek: 0241491

Last updated 11/27/18

<u>Tidewater Community College = 4 (Always duplicate articulations)</u> -Porstmouth: 0241145 -Norfolk: 1929749 -Virginia Beach: 0241512 -Cheasapeake: 0241480

<u>University of Florida = 2 (Always duplicate articulations)</u> -Current ID: 4090736 -Old ID: 0241530

<u>Suffolk County C.C.= 3 (Always duplicate articulations)</u> -Suffolk County C.C.- Michael Grant Campus: 0239880 -Suffolk County C.C.- Eastern Campus: 0239877 -Suffolk County C.C.-Ammerman Campus: 0239862

<u>Erie Community College = 3 (Always duplicate articulations)</u> -Erie Community College City Campus: 0239526 -Erie Community College North Campus: 0239537 -Erie Community College South Campus: 0239525

<u>Monroe College =2 (Always duplicate articulations)</u> -Monroe College: 239681 -Monroe College Bronx: 239682 76

Last updated 11/27/18

## **Department Codes**

Department codes are used to associate a subject (course prefix, like HIST) to a department within a school. Below is a quick guide for department codes at AU.

#### Things to Know

- Use Art Department Code (81030) for the following subjects:
  - o ARTS (Studio Art)
  - ARTH (Art History)
  - o GDES (Graphic Design)
- Use Performing Arts Code (81036) for following subjects:
  - o PERF (Dance, Theater/Musical Theater, some Music courses)
  - o MUS (some Music courses)
  - o ATEC (Audio Technology)
- Use International Services, School Code (82501) for following subjects:
  - o SISU (undergrad SIS courses)
  - SISA (undergrad study abroad SIS courses)
- Use University Registrar Code (82001) every time an "ELEC" articulation is provided
- Use SETH Code (81045) for following subjects:
  - EDU (Education)
  - HFIT (Health and Fitness)
- Use World Languages and Culture Code (81018) for following subjects:
  - o ARAB (Arabic)
  - o CHIN (Chinese)
  - o FREN (French)
  - o GERM (German)
  - o HEBR (Hebrew)
  - o ITAL (Italian)
  - o JAPN (Japanese)

Last updated 11/27/18

- o KOR (Korean)
- o PERS (Persian)
- o PORT (Portuguese)
- o RUSS (Russian)
- o SPAN (Spanish)
- o SWAH (Swahili)

# Look Up Institution Codes

1) Open TCEQ and type "..." in the "Department" field, then hit enter.

| TCEQ - Transfer Course Equiv                                        | alencies                    |                                                            |   |          |              |        |  |
|---------------------------------------------------------------------|-----------------------------|------------------------------------------------------------|---|----------|--------------|--------|--|
| Transfer Instit                                                     | ution: 0241608 Wilmington U | niversity                                                  |   |          |              |        |  |
| Transfer Course                                                     | Title                       |                                                            |   | Credit   | DNS Category |        |  |
| Equivalent Course                                                   | Title                       |                                                            |   | Credit   | Course Level | •<br>• |  |
| Credit Subject<br>1 3.00000 HIST                                    | ct<br>History               | Course Level 1Lower level                                  |   | Departme | ent          |        |  |
| Start Date<br>End Date<br>Acad Level<br>Credit Type<br>Grade Scheme | 02/23/15                    | Default Status<br>Description<br>Acad Programs<br>Comments | 1 | 2        | ]            |        |  |
| Minimum Grade                                                       |                             | Transfer Credits 0.00                                      |   | Equiv    | Credits 3.00 |        |  |

Last updated 11/27/18

# 2) A list of departments will populate, select the desired department

| Filter: |   | DEPTS 🔻                     | Select All | + Add              | < < | 1 - 8 of 157 | > | × |
|---------|---|-----------------------------|------------|--------------------|-----|--------------|---|---|
| 1       |   | Department: 20211           |            | Туре:              |     |              |   |   |
| Ľ       |   | Commencement                |            | Active/Inactive: A |     |              |   |   |
| 2       |   | Department: 20212           |            | Туре:              |     |              |   |   |
| Ĺ       |   | University Marketing        | <br>       | Active/Inactive: A |     |              |   |   |
| 3       |   | Department: 20213           |            | Туре:              |     |              |   |   |
| Ľ       |   | Office of UCM-Exec Director | <br>       | Active/Inactive: A |     |              |   |   |
|         |   | Department: 20215           |            | Туре:              |     |              |   |   |
| -       |   | University Communications   | <br>       | Active/Inactive: A |     |              |   |   |
| 5       |   | Department: 20225           |            | Туре:              |     |              |   |   |
| Ľ       |   | University Publications     | <br>       | Active/Inactive: A |     |              |   |   |
| 6       |   | Department: 20250           |            | Туре:              |     |              |   |   |
| Ľ       |   | AU Nigeria                  |            | Active/Inactive: A |     |              |   |   |
| 7       | _ | Department: 20710           |            | Type:              |     |              |   |   |
| Ľ       |   | Recreation Sports & Fitness |            | Active/Inactive: A |     |              |   |   |
|         |   | Department: 23001           | Type:      |                    |     |              |   |   |
| Ľ       |   | IT Office Administration    |            | Active/Inactive: A |     |              |   |   |

# **Notifying Faculty of Past Due Courses**

1. Every Friday login to SharePoint and click "TCA Master List – 2013". Click "All Items" and then export to an Excel Spreadsheet.

| SharePoint                                  |                         |                     |                |                  |               |             |                       |                    |                  |                   |                               |
|---------------------------------------------|-------------------------|---------------------|----------------|------------------|---------------|-------------|-----------------------|--------------------|------------------|-------------------|-------------------------------|
| BROWSE ITEMS UST                            |                         |                     |                |                  |               |             |                       |                    |                  |                   |                               |
| View Quick                                  | Create<br>View Navigate | iew - Current View: | Tags & Notes   | E-mail a<br>Link | Alert<br>Me + | RSS<br>Feed | Connect to<br>Outlook | Export to<br>Excel | Open with Access | Customize<br>Form | Form Web Parts +<br>Edit List |
| View Format                                 | Man                     | age Views           | Tags and Notes | Sha              | ire & Track   |             |                       | Connect 8          | & D., 4          | (                 | iustomize List                |
| Surveys $\oplus$ new item or edit this list |                         |                     |                |                  |               |             |                       |                    |                  |                   |                               |
| ReviewCompletionSurve<br>v                  |                         | Progress by Status  | All Items As   | signed           |               | Find a      | an item               |                    | Q                |                   |                               |

Last updated 11/27/18

- 2. Once exported, go to column labeled "Status" and filter the spreadsheet to include only the "Assigned" status
- 3. Go to the column labeled "Course Due Date". Here you want to only include the dates that are the day before you're working on the spreadsheet and before. For example if today is 10/26/2018, you'll want to filter to include dates from 10/25/2018 and before.
- 4. After it is filtered, look at the first column labeled "Department:School", which will tell you the department you should send the list of courses to using the template below. The contact information for each faculty member exists in SharePoint by clicking on "Faculty Reviewers and Dept Contacts" on the left-hand side.
  - a. Emily Jones: Address her as "Dear Emily"
  - b. Justin Bernstein: Address them as "Dear Dean Shinko, or Dear Dean Bernstein"
  - c. Everyone else should be addressed as "Dear Professor (last name)"
- Once you've determined who you are sending the email to, copy the columns "External Institution Name" and "External Course Prefix/Number" and paste into the body of the email.

CAS = Emily Jones – "Dear Emily"

SOC = Tierra Perdue - "Dear Tierra"

SIS = Diana Tetterton – "Dear Diana"

KGD = Gregory Bailey – "Dear Gregory"

SPA (Public Administration) = Jocelyn Johnston - "Dear Professor Johnston"

SPA (Justice, Law & Society) = Bill Davies – "Dear Professor Davies"

#### **TEMPLATE:**

SUBJECT: Reminder Transfer Course Articulation Request

Dear Professor,

I would like to remind you that there are transfer courses pending your review. I appreciate your assistance and ask that you follow the link below to access the course(s). <u>https://myau.XX University.edu/groups/Committee/UGStudies/TCA/SitePages/Home.aspx</u>

To help you manage the courses, the due date for each of them is provided all the way to the right of each course.

Do not hesitate to contact <u>transferarticulation@XX University.edu</u> should you have any questions or concerns.

Last updated 11/27/18

# Courses that are repeatable for credit

"Repeatable for credit" means that a student can take the same course over several semesters and receive credit each time they pass the course. If an external course is repeatable for credit, then assign the course to faculty in SharePoint **once** noting in the "Admin Notes" field that the course is "Repeatable for Credit".

| $\checkmark$ | Department:School Department |       |   | Priority Code | Student AU ID | Admin Notes           | Institution ID | External Institution Name                  | External Course Prefix/Number |
|--------------|------------------------------|-------|---|---------------|---------------|-----------------------|----------------|--------------------------------------------|-------------------------------|
| 1            | CAS                          | Music | • | Prospect      |               | Repeatable for Credit | 0241601        | University of North<br>Carolina-Greensboro | ENS-382                       |

- An Elective or a Subject Credit equivalency will also be applied to all semesters that the student took the external course

Last updated 11/27/18